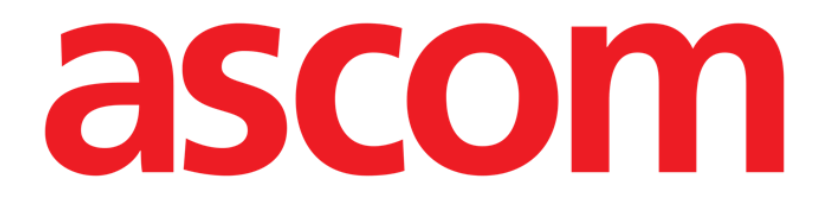

# Diary web Manual de utilizare

Versiune 1.0

2022-08-11

Ascom UMS s.r.l. unipersonale Via Amilcare Ponchielli 29, 50018, Scandicci (FI), Italia Tel. (+39) 055 0512161 – Fax (+39) 055 829030 www.ascom.com

| Diary Web                                                     | 3  |
|---------------------------------------------------------------|----|
| 1. Introducere                                                | 3  |
| 2. Lansarea Diary web                                         | 3  |
| 3. Gestionarea pacienților                                    | 3  |
| 4. Ecranul principal                                          | 4  |
| 4.1. Structura ecranului principal                            | 5  |
| 4.2. Cum se citește jurnalul clinic                           | 6  |
| 4.2.1. Pictograme                                             | 7  |
| 4.3. Categorii de note                                        | 8  |
| 4.4. Filtre                                                   | 9  |
| 4.4.1. Filtre de categorie                                    | 9  |
| 4.4.2. Alte filtre                                            | 10 |
| 5. Bara de comenzi                                            | 16 |
| 6. Cum se creează o intrare în jurnal                         | 17 |
| 6.1. Caracteristicile ferestrei "Notă nouă de jurnal"         | 18 |
| 6.1.1. "Notă nouă de jurnal" - "Categorie"                    | 18 |
| 6.1.2. "Notă nouă de jurnal" - "Subiect"                      | 18 |
| 6.1.3. "Notă nouă de jurnal" - "Bara de butoane"              | 19 |
| 6.1.4. "Notă nouă de jurnal" - "Etichete"                     | 25 |
| 6.1.5. "Notă nouă de jurnal" - "Specificație orară"           | 26 |
| 6.1.6. "Notă nouă de jurnal" - "Salvare", "Anulare", "Ciornă" |    |
| 6.1.7. Publicarea unei ciorne                                 | 29 |
| 7. Istoric notă                                               | 29 |
| 8. Cum se editează o notă de jurnal                           | 30 |
| 9. Cum se șterge o notă de jurnal                             | 31 |
| 10. Cum se efectuează o căutare în jurnal                     | 32 |
| 10.1. Legătura cu aplicația externă                           |    |
| 11. Rapoarte de imprimare                                     | 34 |
| 11.1. Descrierea ferestrei "Imprimare jurnal"                 | 34 |
| 11.1.1. Categorie                                             | 35 |
| 11.1.2. Interval de timp                                      | 35 |
| 11.1.3. Ordine                                                |    |
| 11.1.4. Altele                                                |    |
| 12. Reîmprospătare                                            | 37 |
| 13. Validarea notei                                           | 38 |

# **Diary Web**

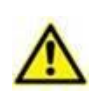

Pentru informații generale și detaliate despre mediul Digistat Web și instrucțiunile de utilizare a aplicației Control Bar Web, consultați documentele specifice ale produsului. Cunoașterea și înțelegerea acestor documente sunt obligatorii pentru o utilizare adecvată și sigură a aplicației On Line Web descrisă în acest document.

# 1. Introducere

Diary web este o aplicație web care permite introducerea, căutarea și recuperarea informațiilor clinice. Utilizatorii pot introduce și gestiona note textuale. La o notă se pot anexa fișiere audio, imagini și PDF-uri. Aplicația poate fi, de asemenea, configurată pentru a achiziționa automat informații din surse externe (de exemplu, ADT sau alte module Digistat<sup>®</sup>) și a le afișa în jurnalul pacientului.

# 2. Lansarea Diary web

Pentru a lansa Diary Web:

Apăsați pe pictograma de pe bara laterală.

Se afișează un ecran care arată datele pacientului selectat în prezent.

Dacă în prezent nu este selectat niciun pacient, se afișează modulul Digistat<sup>®</sup> Patient Explorer Web, ceea ce face posibilă gestionarea pacienților. Consultați manualul de utilizare Digistat<sup>®</sup> Patient Explorer Web (*USR ROU Patient Explorer Web*) pentru instrucțiuni suplimentare despre funcționalitățile de gestionare a pacientului.

Când este selectat un pacient, modulul afișează datele pacientului selectat.

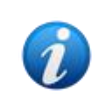

Pot fi configurate alte module pentru gestionarea pacienților în locul Patient Explorer Web, în funcție de opțiunile de configurare. În acest caz, consultați documentația specifică pentru instrucțiuni.

# 3. Gestionarea pacienților

Pentru a gestiona pacienții pe Digistat® web,

> Faceți clic pe butonul **Patient (Pacient)** indicat în Fig. 1 A.

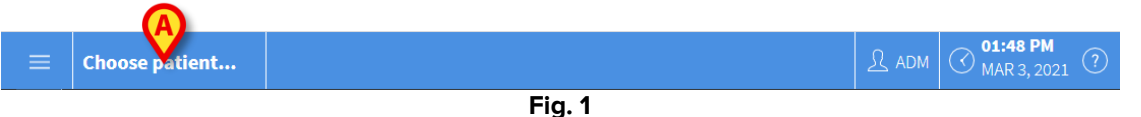

Dacă este prezent, se deschide modulul Patient Explorer Web. Consultați manualul de utilizare Digistat<sup>®</sup> Patient Explorer Web (*USR ROU Patient Explorer Web*) pentru instrucțiuni suplimentare despre funcționalitățile de gestionare a pacientului.

# 4. Ecranul principal

După selectarea modulului, se afișează ecranul principal. Fig. 2 arată ecranul gol pentru un pacient internat de curând (nu au fost introduse încă note).

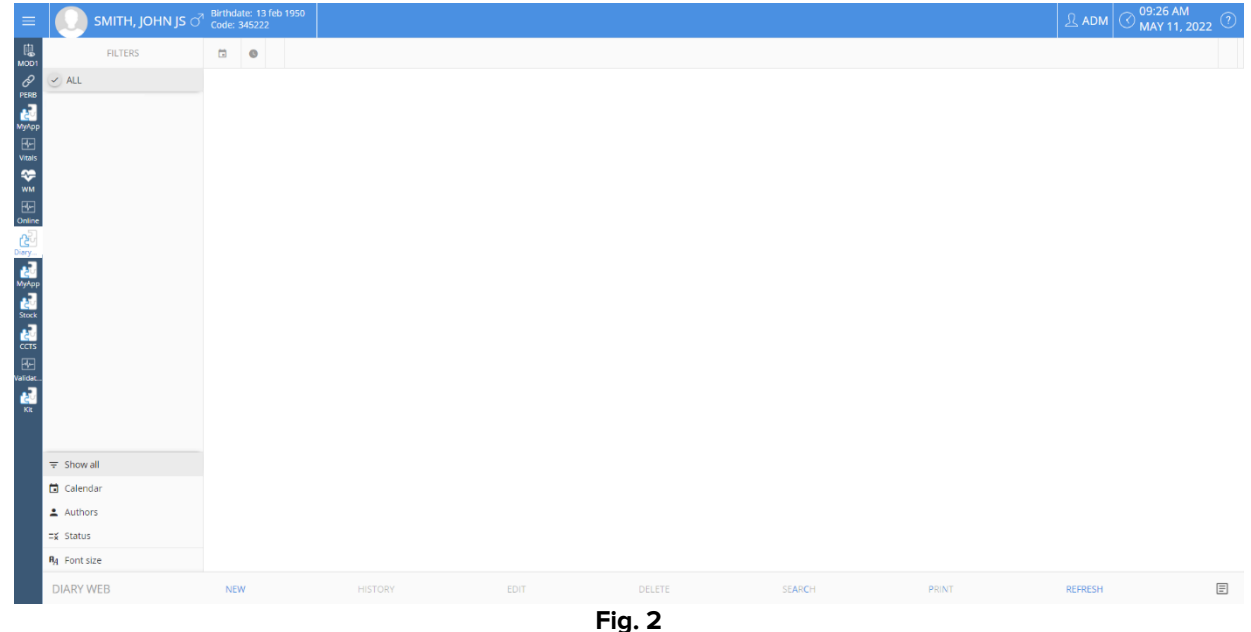

Fig. 3 prezintă un exemplu de ecran de jurnal pentru pacientul Frank Smith.

|                                                          | FS of Cod | : 35 Years<br>e: 443523 |                                                                                                    |                                                                                                    |                                                                                                    | <u>∬</u> adm                                                                                                    | MAY 11, 2022                                                                                                    |
|----------------------------------------------------------|-----------|-------------------------|----------------------------------------------------------------------------------------------------|----------------------------------------------------------------------------------------------------|----------------------------------------------------------------------------------------------------|----------------------------------------------------------------------------------------------------|----------------------------------------------------------------------------------------------------|
| FILTERS                                                  |           | 0                       |                                                                                                    |                                                                                                    |                                                                                                    |                                                                                                    |                                                                                                    |
| ALL     Cardiology     Dietitian     Nurse     Physician | 11/5      | 11:43                   | Destan recommendation destan recommendation. Desta<br>recommendation. Destan recommendation. Destan recommendation<br>butten recommendation. Destan recommendation. Destan recommendation<br>recommendation. Destan recommendation. Destan recommendation.<br>Destan recommendation. Destan recommendation. Destan recommendation.<br>Destan recommendation. Destan recommendation.<br>Destan recommendation. Destan recommendation.<br>Destan recommendation. Destan recommendation.<br>Destan recommendation. Destan recommendation.<br>Destan recommendation.<br>Destan recommendation. Destan recommendation.                                                                                                    | n reconventations Destan reconventations Destan<br>Reconventations Destan reconventations Destan<br>menations, Destan recommendation, Destan recomme<br>mediation, Destan recommendation, Destan recomme<br>mendation, Destan recommendation, Destan recommendation, | commendation of Durision recommendations Serials per<br>density Berlan excommendations Durision recommend<br>description Descriptions Durision recommend<br>descriptions Descriptions Durision recommend<br>descriptions Descriptions Durision recommend<br>descriptions Description recommendations, Durision recommend<br>descriptions Description recommendations, Durision recommend<br>descriptions Description recommendations, Durision recommend | International Destan recommendations, Destan recom-<br>proved Destan recommendations, Destan recommendations, Destan recommendati | ommendations. Diettian<br>ations. Diettian<br>ations. Diettian<br>ations. Diettian<br>ations. Diettian<br>ations. Diettian<br>ations. Diettian |
| Custom Category                                          |           |                         | Cardiology - Observations, assessments and findings                                                                                                    |                                                                                                    |                                                                                                    |                                                                                                    | Technical, User - UTE                                                                                                    |
|                                                          |           | 11.42                   | note Note Note Note Note Note Note Note N                                                                                                    | rnose Nose Nose Nose Nose Nose Nose Nose N                                                                                                    | ulogy none. Note. Note. Note. Note. Note. Note. Note. Note. Note                                                                                                    | Cardiology note. Note. Note. Note. Note. Note. Note. Note. Note                                                                                                    | re. Note: Cardiology note.                                                                                                    |
|                                                          |           |                         | Nurse - Referrals                                                                                                    |                                                                                                    |                                                                                                    |                                                                                                    | Technical, User - UTE                                                                                                    |
| ∓ Show all     Galendar     Authors                      |           | 11:40                   | Norse note. Nurse note: Nurse note: Nurse note Nurse note. Nurse note: Nurse note: Nurse n | ura note Noure note Noure note Noure note Noure note<br>Neuros note Noure note. Noure note Noure note<br>Neuros note Noure note. Noure note Noure note. Noure note<br>Noure note. Noure note. Noure note. Noure note. Noure note. Noure note.                                                                                                    | uure note Notes note. Nurse note Nurse note Nurse note<br>en Verse note. Nurse note Nurse note Nurse note Nurse<br>des Nurse note. Nurse note. Nurse note. Nurse note. Nurse<br>des Nurse note. Nurse note. Nurse note. Nurse                                                                                                    | Nourse note. Nourse note: Nourse note: No                                                                                                    | note, Nurse note, Nurse<br>Nurse note, Nurse note, Nurse<br>Nurse note,                                                                        |
| Tage                                                     |           |                         | Physician - Discussion with Family                                                                                                    |                                                                                                    |                                                                                                    | edmin                                                                                                    | sumame, ADMIN name - ADM                                                                                                    |
| Media                                                    |           | 11.39                   | Discussion with family. Discussion with family. Discussion with fa<br>with family. Discussion with family. Discussion with family. Discussion<br>family. Discussion with family. Discussion with family. Discussion                                                                                                    | amily. Discussion with family. Discussion with family. Discussion with family. Discussion with family. Discussion with family. Discussion with family. Discussion with family.                                                                                                    | on with family. Discussion with family. Discussion with family.<br>Discussion with family. Discussion with family. Discussion because on with family. Discussion with family. Discussion with family.                                                                                                    | ly, Discussion with family. Discussion with family. Discussion with family. Discussion with family. Discussion with family. Discussion with family.                                                                                                    | ion with family. Discussion<br>mily. Discussion with                                                                                           |
| ≡⊈ Status                                                |           |                         | (ADMIN name admin surname)                                                                                                    |                                                                                                    |                                                                                                    |                                                                                                    |                                                                                                    |
| A Font size                                              |           |                         | Physician - Clinical Plan                                                                                                    |                                                                                                    |                                                                                                    |                                                                                                    | Technical, User - Ut                                                                                                    |
|                                                          |           |                         |                                                                                                    |                                                                                                    |                                                                                                    |                                                                                                    |                                                                                                    |

Fig. 3

# 4.1. Structura ecranului principal

Ecranul principal este format din trei componente:

- Filtrele, care permit alegerea tipului de note afişate (Fig. 4 A a se vedea secțiunea 4.4).
- Bara de comenzi, care conține butoanele care declanșează procedurile disponibile (Fig. 4 **B** a se vedea secțiunea 5).
- Zona de date care conține notele de jurnal (Fig. 4 C a se vedea secțiunea 4.2).

|        | FILTERS                                                                                                    |    | 0     |                                                                                                    |             |  |  |
|--------|----------------------------------------------------------------------------------------------------|----|-------|----------------------------------------------------------------------------------------------------|-------------|--|--|
|        | AL     115     AL     AL |    |       |                                                                                                    |             |  |  |
| Filtre | Custom Category                                                                                                    |    | 11:42 | Cerdinage - Observations, assessments and finding:<br>Technical, User - UTI<br>Note: Note: Not | :           |  |  |
|        | ∓ Show all     Calendar     Authors                                                                                                    |    | 11:40 | Technical, User- VIII      Norse-Referrais      Technical, Viser- VIII      Norse note: Nurse note: Nurse not          | : ☆         |  |  |
|        | <ul> <li>Tags</li> <li>Media</li> <li>Status</li> <li>R<sub>A</sub> Font size</li> </ul>                                                                                                    |    | 11:39 | Physician - Discussion with Family administration with Service and Service Service Ser     | 4<br>☆<br>1 |  |  |
|        | DIARY WEB                                                                                                    | NE | w     | HISTORY EDIT DELETE SEARCH PRINT REFRESH                                                                                                    | Ŧ           |  |  |

Fig. 4

# 4.2. Cum se citește jurnalul clinic

Notele din jurnal sunt afisate într-un tabel (Fig. 5).

| :48   | Same                                                                                                    |
|-------|----------------------------------------------------------------------------------------------------|
|       | Dickmann                                                                                                    |
| _     | (Sgnaure)                                                                                                    |
|       | Dictitian - Recommendations admin sumame, ADMIN name - A                                                                                                    |
| 11:43 | Distlian recommendations. Distlian recommendations. Distlian recommend |
|       | (ADMIN name admin surname)                                                                                                    |
|       | • Family • Nacrision                                                                                                    |
|       | Cardiology - Observations, assessments and findings Technical, User-                                                                                                    |
|       | Note loss hore hore hore hore note cardiology note hore hore hore hore hore hore hore cardiology note hore hore hore hore hore hore hore hor                                                                                                    |
|       | (User Technical)                                                                                                    |
| 11:42 | Image         Image         Prosedures                                                                                                    |
|       | Nurse - Referrals Technical, User;                                                                                                    |
|       | Nurse note. Nurse note. Nurse note                                                                                                    |
| 11:40 | Imaging                                                                                                    |
|       |                                                                                                    |

Fig. 5

Fiecare intrare în jurnal corespunde unui rând (Fig. 6). Intrările din jurnal sunt în ordine cronologică, cele mai recente intrări sunt în partea de sus.

| Nurse - Referrals                                                                                                    |                                                                                                    | al, User - Ul       |
|----------------------------------------------------------------------------------------------------|----------------------------------------------------------------------------------------------------|---------------------|
| Nurse note. Nurse note. Nurse note | rse note. Nurse note. Nurse note<br>e. Nurse note. Nurse note. Nurse note. Nurse note. Nurse note. Nurse note. Nurse note. Nurse note. Nurse note. Nurse note. Nurse note. Nurse note. Nurse note. Nurse note. Nurse<br>e. Nurse note. Nurse note. Nurse | Nurse<br>note. Nurs |
| • Imaging                                                                                                    |                                                                                                    |                     |
|                                                                                                    |                                                                                                    |                     |

Fig. 6

Ora notei este afișată în stânga (Fig. 6 A - aceasta este ora specificată în momentul inserării notei și indică ora evenimentului clinic la care se referă notificarea - a se vedea secțiunea "Notă nouă de jurnal" - "Specificație orară").

Ziua afișată în mod curent este indicată în eticheta încercuită în Fig. 5 A. Notele afișate pe ecran se referă la data indicată aici. Derulați în jos pentru a afișa notele antecedente. Data de pe etichetă se modifică în mod corespunzător.

Autorul notei este indicat în partea dreaptă (Fig. 6 B) și, ca semnătură, în corpul notei.

Culoarea care caracterizează diferitele intrări indică categoria de note. A se vedea paragraful 4.3 pentru explicarea categoriilor de note.

Dacă există anexe, pictograma corespunzătoare este afișată în notă, sub text (în Fig. 6 C este anexată o imagine).

Faceți clic pe o notă pentru a o evidenția (Fig. 7).

|       | Nurse - Referrals Technical, Uter - UTE                                                                                                    |   |
|-------|----------------------------------------------------------------------------------------------------|---|
|       | Nurse note. Nurse note. Nurse note |   |
| 11-40 | (User Technica)                                                                                                    | ☆ |
|       | Inageg                                                                                                    |   |
|       | Fig. 7                                                                                                    |   |

Procedurile declanșate de butoanele de pe bara de comenzi se referă la nota evidențiată.

### 4.2.1. Pictograme

În stânga și în dreapta notei pot fi prezente diferite pictograme, cu semnificații diferite. Această secțiune enumeră pictogramele posibile și semnificația acestora.

Pictogramele din dreapta notei (Fig. 6 D):

Dacă se face clic pe ea, marchează nota ca fiind "Relevantă". Pictograma marcată devine neagră (\*). Faceți clic din nou pentru a anula marcajul.

- Indică note de sistem, adică note adăugate automat în funcție de nevoile și procedurile departamentului (de exemplu: date legate de admiterea/ieșirea/transferul pacientului; informații despre dispozitivele invazive etc.). Tipurile și conținutul notelor de sistem depind de configurație. Pentru mai multe informații, consultați administratorii de sistem.

- Indică faptul că sunt anexate imagini. Consultați secțiunile 6.1.3.5 pentru mai multe informații.

Indică faptul că sunt anexate fișiere PDF. Consultați secțiunea 6.1.3.4 pentru mai multe informații.

Indică faptul că sunt anexate fișiere audio. Consultați secțiunea 6.1.3.6 pentru mai multe informații.

 $\mathscr{O}$  - Indică faptul că nota este legată de o aplicație externă. Consultați secțiunea 10.1.

Pictogramele din dreapta notei (Fig. 8 A).

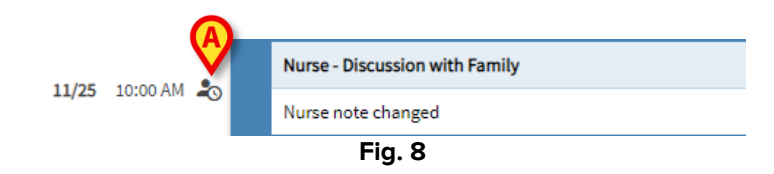

🖐 - Indică faptul că nota nu este validată. Consultați secțiunea 13 pentru mai multe informații.

🕞 - Indică ciornele. Consultați secțiunea 6.1.6 pentru mai multe informații.

- Indică faptul că nota a fost inserată la o oră diferită de ora evenimentului clinic real (adică ora notei a fost modificată manual). Consultați secțiunea 6.1.5 pentru mai multe informații.

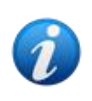

Pictograma 🍣 este afișată atunci când diferența dintre timpul de inserție și timpul clinic real este mai mare decât o valoare de timp personalizabilă. Valoarea timpului este setată în opțiunea de sistem Entrytimetolerance.

# 4.3. Categorii de note

Înregistrările din jurnal sunt definite ca aparținând unor categorii, fiecare dintre acestea fiind caracterizată de o anumită culoare. Numărul, tipul și culoarea categoriilor pot fi configurate. În acest fel, este posibilă înțelegerea imediată a tipului general de notă (medic, asistent medical, specialist etc.).

|      | 0     |                                                                                                    |     |
|------|-------|----------------------------------------------------------------------------------------------------|-----|
| 11/5 | 11048 | Sanne<br>Dictimann<br>:: Current: 0                                                                                                    | *   |
|      |       | (Signature)                                                                                                    |     |
|      | 11:43 | Detitian - Recommendations         admin surrame, ADMIN name - ADM           Detitian - Recommendations         Detitian recommendations         Detitian recommenda                                                                                                    | \$  |
|      | 11:42 | Cardiology - Observations, assessments and findings Technical, User - UTE Note: Note: Note | ☆ ■ |
|      | 11:40 | Nurse - Referrais         Technical, User - UTE           Nurse note. Nurse note. Nurse note                                                           | ☆   |
|      |       | Physician - Discussion with Family admin surname, ADMIN name - ADM                                                                                                    |     |
|      |       | Discussion with family. Discussion with family. Discus |     |

Fig. 9

Exemplul de ecran prezentat în Fig. 9 conține următoarele categorii:

- Notă de sistem (gri).
- Notă de cardiologie (roz-portocaliu).
- Notă dietetician (roz).
- Notă medic (verde).
- Notă asistent medical (albastru).

Lista completă a categoriilor disponibile este afișată în momentul creării notei (a se vedea Fig. 24).

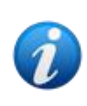

Utilizatorii au permisiunea de a crea numai notele care aparțin categoriilor pentru care sunt autorizați. De exemplu: un utilizator "asistent medical" nu poate crea o notă "medic". Prin urmare, în momentul creării notei, numai categoriile activate sunt disponibile pentru un anumit utilizator.

# 4.4. Filtre

Coloana din stânga conține instrumente care permit filtrarea conținutului jurnalului (Fig. 10 A).

| $\frown$                                   |       |       |                                                                                                    |    |
|--------------------------------------------|-------|-------|----------------------------------------------------------------------------------------------------|----|
| <b>(A)</b>                                 |       | 0     |                                                                                                    |    |
| ALL     Cardiology     Dietitian     Nurse | 11/5  | 11:43 | belan recommediation. Eveloa recommediation. Detain recommediation. Detain recommediation.  | ☆  |
| Physician                                  |       |       | • Farry • Nutrition                                                                                                    |    |
| Custom Category                            |       |       | Cardiology - Observation, assessments and findings Technical, User - UTE                                                                                                    |    |
|                                            |       |       | Note Note Note Note Note Note Note Cardiology note. Note Note Note Note Note Note Note Note                                                                                                    | ☆  |
|                                            | 11:42 |       |                                                                                                    |    |
|                                            |       |       | Nurse - Referrals Technical, User - UTE                                                                                                    |    |
|                                            |       |       | Num note, hume note, hume note, h | \$ |
|                                            |       | 11:40 | bingrg                                                                                                    | •  |
| Calendar                                   |       |       |                                                                                                    |    |
| 1 Authors                                  |       |       |                                                                                                    |    |
| 🗣 Tags                                     |       |       | Physician Discussion with Family admin purname, ADMIN name - ADM                                                                                                    |    |
| Media                                      |       | 11:39 | Discussion with family. Discussion with family. Discus | ☆  |
| =¥ Status                                  |       |       | (ADMI) name admin surrame)                                                                                                    |    |
|                                            |       |       | Physician - Clinical Plan Technical. User - UTE                                                                                                    |    |
| R <sub>A</sub> Font size                   |       |       |                                                                                                    |    |

Fig. 10

### 4.4.1. Filtre de categorie

Filtrele din colțul din stânga sus sunt filtre de categorie (Fig. 11).

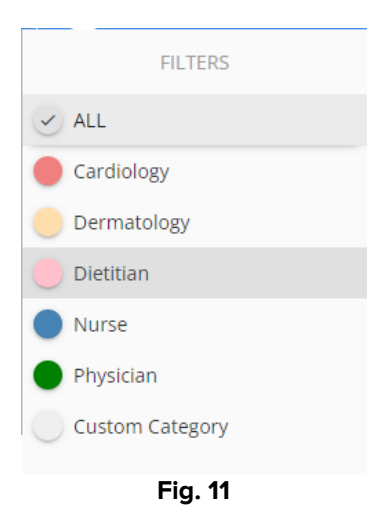

Faceți clic pe un filtru pentru a afișa numai notele care aparțin categoriei aferente. A se vedea, de exemplu, filtrul de note "Nurse" (Asistent medical) aplicat la jurnalul din Fig. 12.

| FILTERS                           |      | 0     |                                                                                                    | T    |
|-----------------------------------|------|-------|----------------------------------------------------------------------------------------------------|------|
| ALL                               |      |       | Nurse-Referrals admin sumame, ADMIII name - A                                                                                                    | DM   |
| Cardiology                        | 11/5 | 12:56 | Nurse Note. Nurse Note.                                                                                                    |      |
| Dermatology                       |      |       | ( \$Panty )                                                                                                    |      |
| Dietitian     Nurse     Physician |      | 12:00 | Admin sumame, ADMIN name -A<br>Nurse Note, Nurse Note, Nu | ADM  |
| Custom Category                   |      |       | (ADMIN name admin sumame)                                                                                                    |      |
|                                   |      | 11:40 | Nurse note: Nurse note: Nurse     | urse |

Fig. 12

Butonul ALL afișează din nou toate notele.

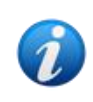

Filtrele de categorie se adaugă progresiv atunci când se introduc notele aferente. Adică, un filtru este disponibil numai dacă există cel puțin o notă care aparține categoriei corespunzătoare.

Selecția mai multor categorii poate fi activată în timpul configurării.

### 4.4.2. Alte filtre

Alte filtre sunt disponibile în colțul din stânga jos (Fig. 13).

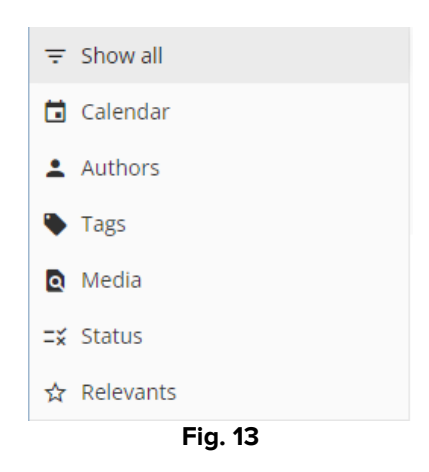

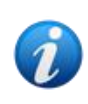

Un filtru este afișat numai dacă există posibilitatea de a filtra în funcție de conținutul filtrului. Adică, de exemplu: filtrul "Relevants" (Relevante) este afișat în meniu numai dacă există note indicate ca fiind "Relevante"; filtrul "Tags" (Etichete) este afișat numai dacă există note care conțin etichete.

#### Calendar

> Faceți clic pe "Calendar" pentru a filtra în funcție de dată.

Se deschide următoarea fereastră (Fig. 16).

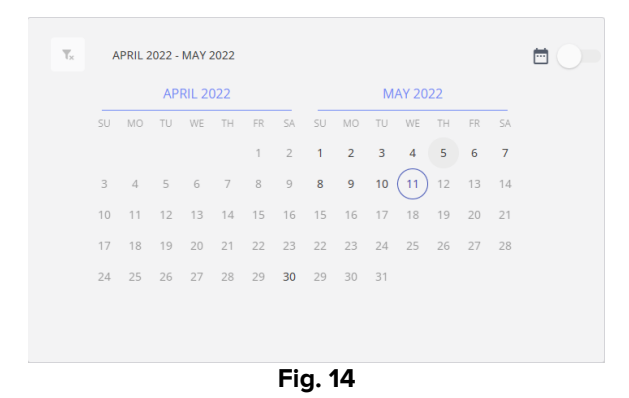

Faceți clic pe o dată pentru a afișa numai notele create la data respectivă.

În cazul în care nu există note într-o anumită dată, data este dezactivată.

Pentru a selecta mai multe date:

Faceți clic pe selectorul indicat în Fig. 15 A. În acest fel, este activată selectarea mai multor date.

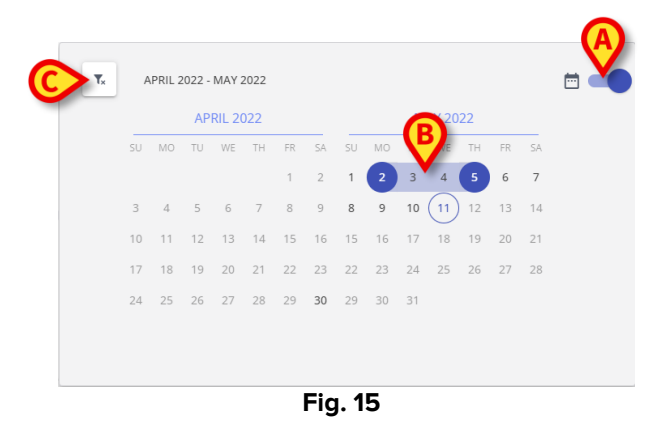

- > Faceți clic pe data de începere (2 mai în figură). Data este evidențiată.
- Faceți clic pe data de încheiere (5 mai în figură). Este evidențiată perioada dintre cele două date (Fig. 15 B).

Sunt afișate numai notele create în perioada specificată.

Butonul (Fig. 15 **C**) șterge filtrul.

#### Authors (Autori)

- Faceți clic pe filtrul "Authors" (Autori) pentru a afișa o fereastră în care sunt afișați toți utilizatorii "Diary web" (Fig. 16 A).
- > Faceți clic pe numele unui utilizator (abreviere de 3 litere) pentru a afișa numai notele inserate de utilizatorul respectiv.

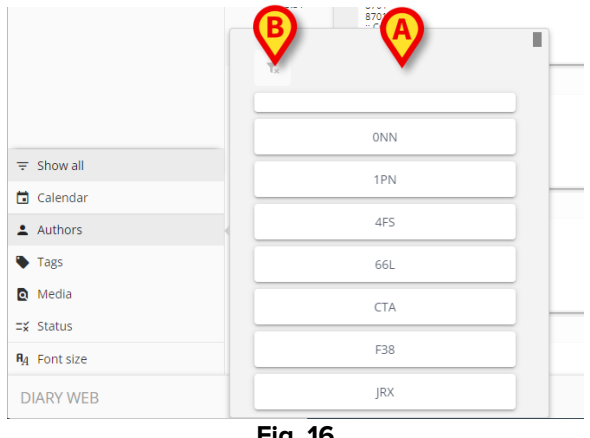

Fig. 16

Este activată selectarea mai multor filtre de autor

T× (Fig. 16 **B**) sterge filtrul. Butonul

#### **Tags (Etichete)**

- > Faceți clic pe filtrul "Tags" (Etichete) pentru a afișa o fereastră care prezintă lista etichetelor deja asociate notelor existente (Fig. 16 A).
- Faceți clic pe o etichetă pentru a afișa numai notele care conțin acea etichetă.

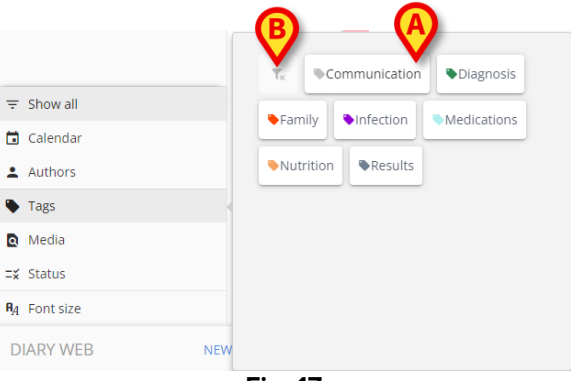

Fig. 17

Este activată selectarea mai multor filtre de etichete

T× (Fig. 17 B) șterge filtrul. Butonul

Consultați manualul de configurare Diary web pentru crearea și configurarea etichetelor.

#### Media

Faceți clic pe filtrul "Media" pentru a afișa o fereastră cu alegere multiplă care enumeră tipurile de anexe prezente în mod curent în jurnal (Fig. 18 A). Tipurile posibile sunt: PDF, Imagine, Audio.

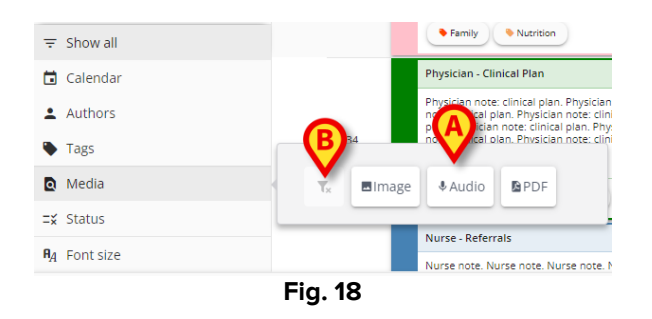

Faceți clic pe un buton pentru a afișa numai notele care conțin fișiere anexate de tipul corespunzător.

Este activată selectarea mai multor filtre media.

Butonul 🔽 şterge filtrul.

#### Status (Stare)

Faceți clic pe filtrul "Status" (Stare) pentru a afișa o fereastră cu alegere multiplă care enumeră stările notelor deja inserate (Fig. 19 A).

Stările posibile sunt "Validated" (Validată), "Not validated" (Nevalidată), "Draft" (Ciornă). Consultați secțiunea 13 pentru descrierea procedurii "Validare" și secțiunea 6.1.6 pentru descrierea caracteristicii "Ciornă".

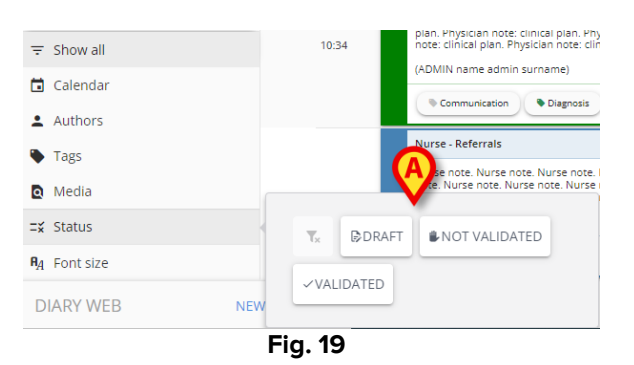

Faceți clic pe unul dintre butoane pentru a afișa numai notele care au acea stare.

Este activată selectarea mai multor filtre de stare.

Butonul sterge filtrele "Stare".

#### **Relevants (Relevante)**

Faceți clic pe filtrul "Relevants" pentru a afișa numai notele "Relevante", adică notele marcate cu pictograma din dreapta.

Consultați secțiunea4.2 pentru mai multe informații despre notele "Relevante".

### 4.4.2.1. Mărimea fontului

Butonul Font size (Dimensiunea fontului), plasat sub filtre, nu este un filtru.

Faceți clic pe butonul Font size (Dimensiunea fontului) pentru a afișa o fereastră care permite mărirea/micșorarea dimensiunii fontului (Fig. 20 A).

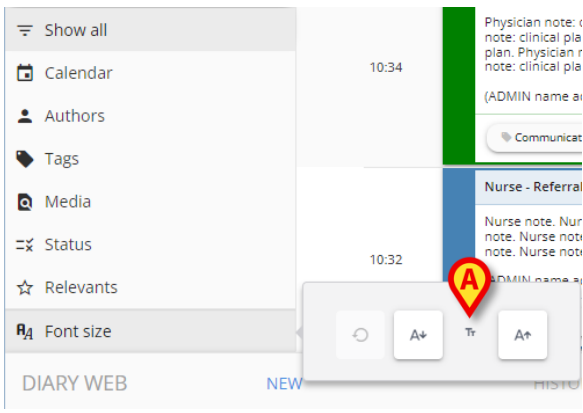

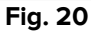

Butonul mărește dimensiunea fontului.

Butonul micșorează dimensiunea fontului.

Butonul 🖆 restabilește dimensiunea implicită.

Coloana filtrelor poate fi restrânsă făcând clic pe butonul indicat în Fig. 21. Butonul este afișat atunci când indicatorul mouse-ului este plasat în zona indicată în Fig. 21 **A**.

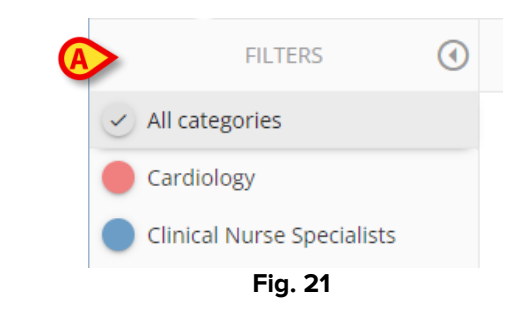

Coloana filtrelor se modifică în acest fel (Fig. 22).

|                                             | 00                                               |
|---------------------------------------------|--------------------------------------------------|
|                                             | CAR                                              |
|                                             | CLI                                              |
|                                             | DIE                                              |
|                                             | Fig. 22                                          |
| Butonul "All categories" ("Toate cat        | tegoriile") devine ∞ .                           |
| Pentru a mări din nou coloana, poz          | iționați indicatorul mouse-ului pe zona indicată |
| în Fig. 22 <b>A</b> . Se afişează butonul 🤇 | $\rightarrow$                                    |
| Faceți clic pe butonul O pe                 | entru a mări din nou coloana.                    |

# 5. Bara de comenzi

Butoanele de pe bara de comenzi (Fig. 23) din partea de jos a ecranului (Fig. 4 **B**), permit efectuarea diferitelor proceduri.

| Fig. 23   |     |         |      |        |        |       |         |   |
|-----------|-----|---------|------|--------|--------|-------|---------|---|
| DIARY WEB | NEW | HISTORY | EDIT | DELETE | SEARCH | PRINT | REFRESH | E |
|           |     |         |      |        |        |       |         |   |

Aceste butoane sunt enumerate și descrise pe scurt în acest paragraf. Procedurile aferente sunt descrise în secțiunile indicate. Numele aplicației este afișat în partea stângă ("Diary Web").

Butonul **New** (Nou) permite crearea unei noi intrări în jurnal (consultați paragraful 6 pentru procedura completă).

Butonul History (Istoric) afișează istoricul unei note selectate. A se vedea paragraful 7.

Butonul **Edit** (Editare) permite editarea unei intrări de jurnal existente (a se vedea paragraful 8).

Butonul **Delete (Ștergere)** permite ștergerea unei intrări de jurnal existente (a se vedea paragraful 9).

Butonul **Search** (Căutare) permite căutarea unui anumit element în cadrul jurnalului clinic (a se vedea paragraful10).

Butonul **Print** (Imprimare) imprimă jurnalul clinic. A se vedea paragraful 11.

Butonul **Refresh** (Actualizare) reîmprospătează conținutul ecranului.

După parcurgerea jurnalului, utilizați butonul 🗈 din dreapta pentru a vă întoarce la cea mai recentă notă (înapoi sus - Fig. 23 **A**).

În cazul în care este selectată o notă, butonul 🗈 este înlocuit cu butonul 🗉. Utilizați butonul 🗉 pentru a vă deplasa la nota selectată.

# 6. Cum se creează o intrare în jurnal

Pentru a adăuga o intrare în jurnalul clinic

> Faceți clic pe butonul **New (Nou)**din bara de comenzi.

Se deschide următoarea fereastră.

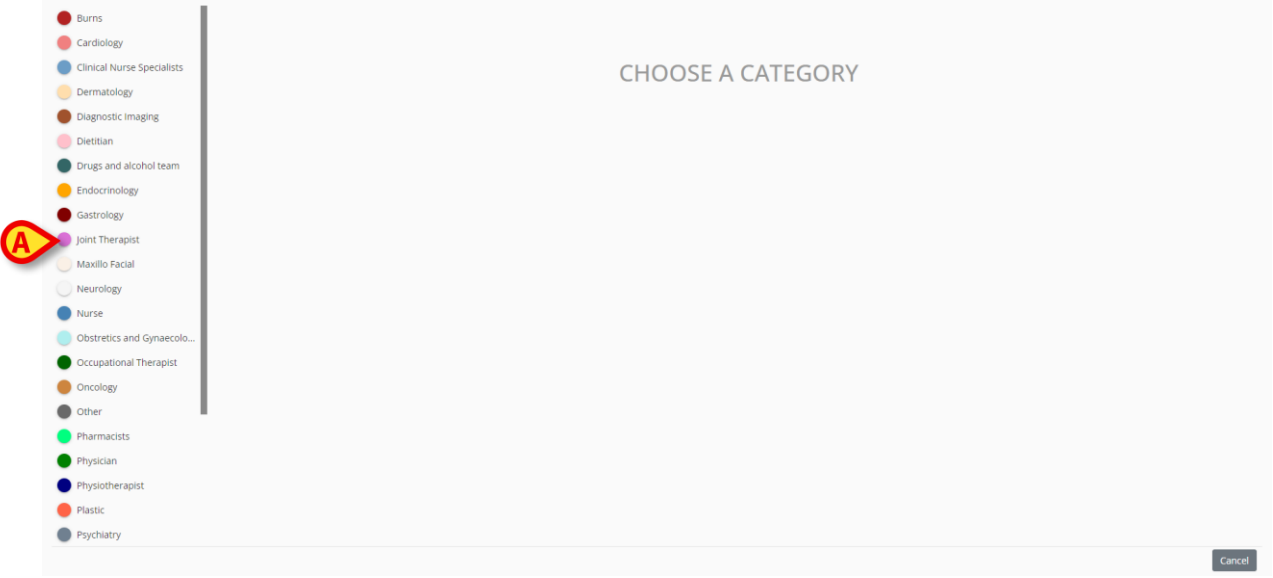

Fig. 24

Categoriile activate pentru utilizatorul conectat în mod curent sunt afișate în partea stângă (Fig. 24 **A**).

> Faceți clic pe una dintre categorii pentru a selecta tipul de notă.

Fereastra se modifică în funcție de tipul ales. În Fig. 25, este afișată ca exemplu o "notă de asistent medical". Culoarea temei ferestrei indică tipul de notă.

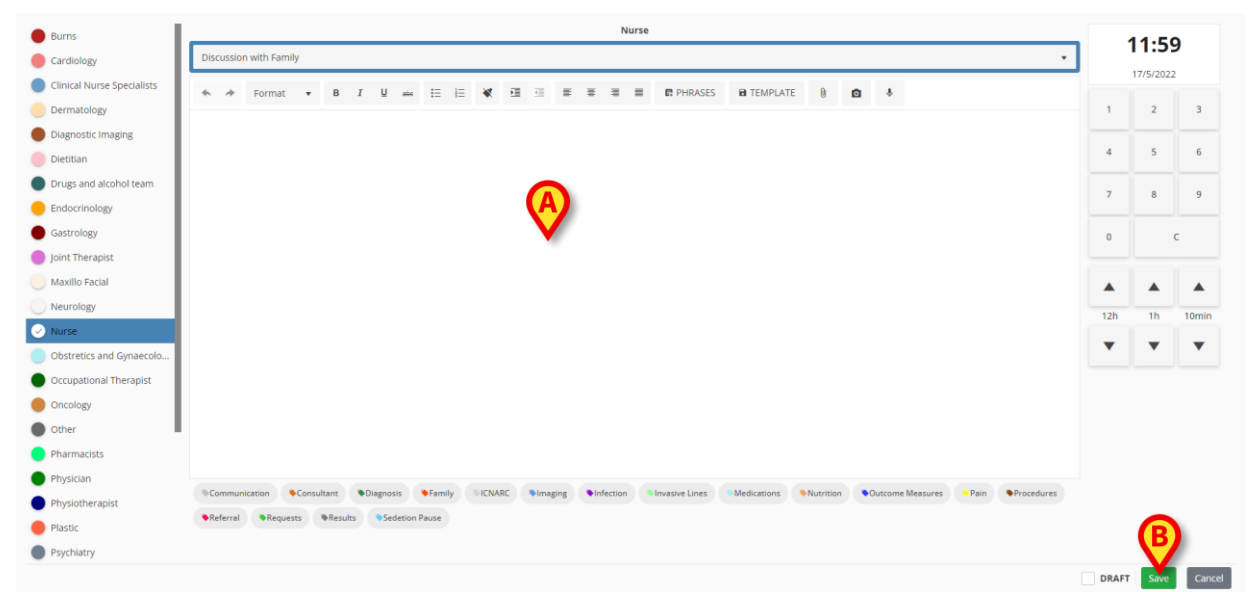

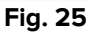

- > Introduceți nota. Textul este afișat în zona indicată de A.
- > După introducere, faceți clic pe butonul **Save (Salvare)** (Fig. 25 **B**).

Fereastra "Notă nouă de jurnal" dispare. Nota este adăugată în jurnalul clinic (Fig. 6).

În fereastra "Notă nouă de jurnal" sunt disponibile mai multe instrumente și funcționalități, descrise în secțiunea următoare.

# 6.1. Caracteristicile ferestrei "Notă nouă de jurnal"

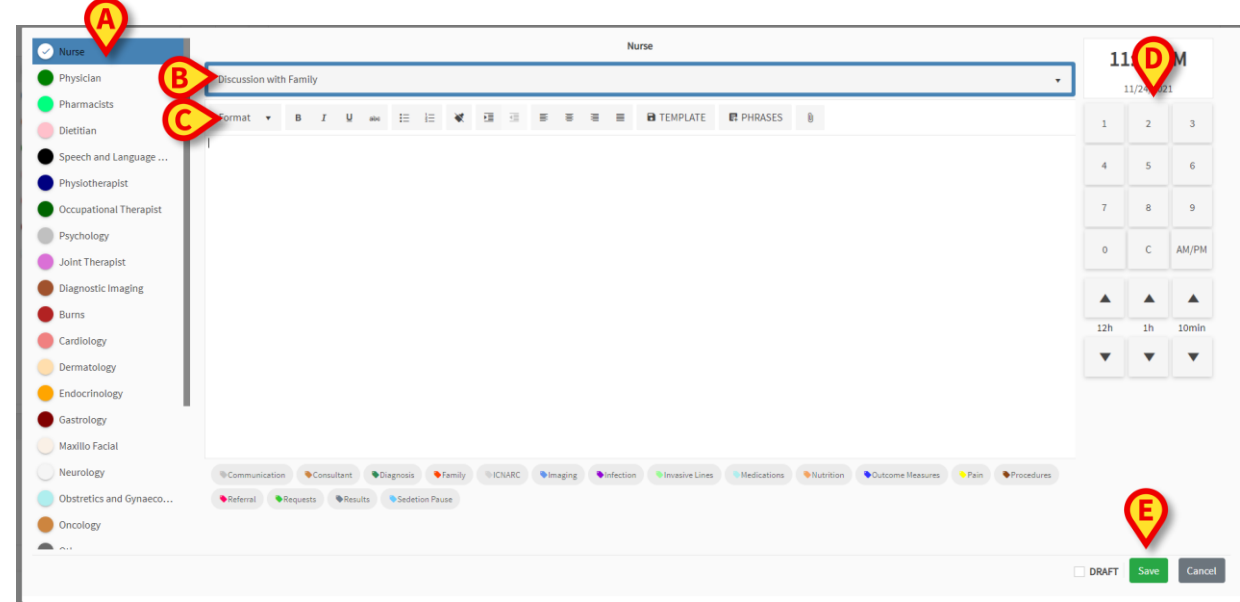

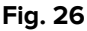

Această secțiune enumeră și descrie caracteristicile ferestrei "Notă nouă de jurnal".

### 6.1.1. "Notă nouă de jurnal" - "Categorie"

Categoriile disponibile sunt afișate în partea stângă (Fig. 26 A).

> Faceți clic pe o categorie pentru a crea o notă care aparține acelei categorii.

### 6.1.2. "Notă nouă de jurnal" - "Subiect"

"Subiectul" este afișat în partea de sus (Fig. 26 **B**, Fig. 27). Subiectele posibile sunt definite în timpul configurării.

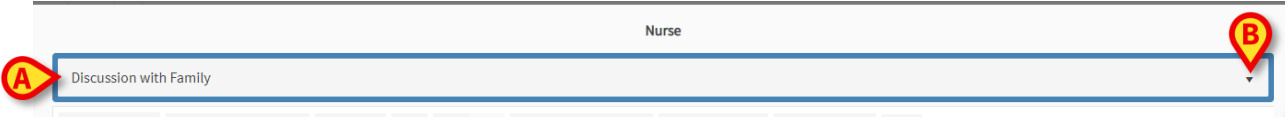

Fig. 27

Utilizați săgeata din dreapta pentru a afișa subiectele disponibile într-un meniu derulant.

> Faceți clic pe unul dintre subiectele din meniu pentru a-l selecta.

## 6.1.3. "Notă nouă de jurnal" - "Bara de butoane"

În funcție de configurația aleasă pentru modulul "Diary Web", unele caracteristici "RichText Format" pot fi disponibile la introducerea unei note. "Bara de butoane" conține butoanele care declanșează aceste funcționalități de formatare a textului.

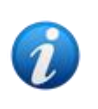

Tipul de "Bară de butoane" depinde de opțiunea de sistem "RichTextEditorConfig". Sunt posibile patru opțiuni ("Completă", "Simplificată", "Completă fără liste cu buline" și "Simplificată fără liste cu buline"). Cea descrisă în acest manual este "Completă". Pentru mai multe informații, consultați manualul de configurare Diary Web.

Utilizați bara de butoane (Fig. 26 **C**) pentru:

- formatarea textului (Fig. 28 A),
- expresii standard (Fig. 28 **B**),
- crearea de sabloane de note (Fig. 28 C),
- anexe (Fig. 28 **D**),
- adăugarea unei imagini (Fig. 28 **E**),
- adăugarea unui fișier audio (Fig. 28 **F**).

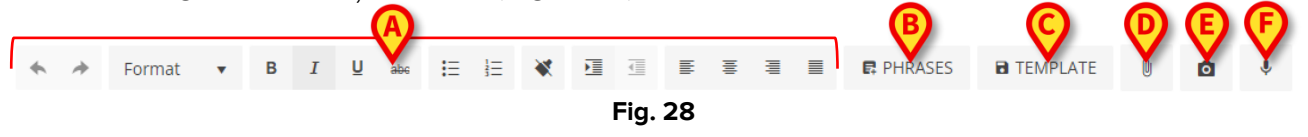

### 6.1.3.1. Formatarea textului

Utilizați butoanele indicate în Fig. 28 **A** pentru a aplica funcționalități de formatare a textului la un text selectat. De la stânga la dreapta:

- Undo/Redo (Anulare/Refacere)
- Format. Butonul **Format** deschide un meniu care conține diferite stiluri. Faceți clic pe stilul dorit pentru a-l aplica la un text selectat.
- Bold/Italic/Text tăiat,
- Listă punctată/numerotată,
- Eliminați formatarea
- Indentare,
- Aliniere la stânga/în centru/stânga-dreapta.

### 6.1.3.2. Expresii

Expresiile standard sunt expresii predefinite care sunt stocate și pot fi selectate pentru a fi inserate rapid în notă.

#### Pentru a defini o expresie standard:

> Faceți clic pe butonul Phrases (Expresii) (Fig. 28 B). Se deschide următoarea fereastră.

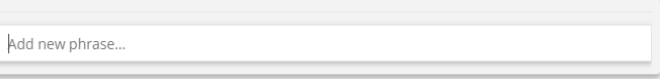

Introduceți expresia standard (Fig. 30).

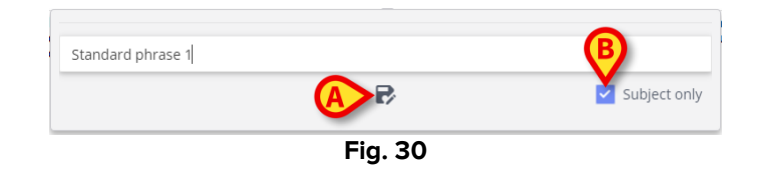

Faceți clic pe butonul pentru a salva expresia (Fig. 30 A). Expresia este salvată (Fig. 31 A).

| Standard phrase 1 |         |  |
|-------------------|---------|--|
| Add new phrase    | Fig. 31 |  |

Repetați procedura pentru a salva mai multe expresii (Fig. 32).

|                   | (A)      |
|-------------------|----------|
| Standard phrase 1 |          |
| Standard phrase 2 |          |
| Standard phrase 3 |          |
|                   | $\smile$ |
| Add new phrase    |          |
|                   |          |

Fig. 32

#### Expresii "Numai subiect"

Căsuța de selectare "Numai subiect" (Fig. 30 **B**) leagă expresia de subiectul notei. Dacă este marcată, expresia standard este disponibilă numai pentru notele care au acel subiect. Dacă nu este marcată, expresia este disponibilă pentru toate notele din aceeași categorie (asistent medical, medic etc.).

#### Pentru a șterge o expresie standard:

Faceți clic pe pictograma fi plasată lângă o expresie pentru a o șterge (Fig. 32 A).

#### Pentru a adăuga o expresie standard la notă.

> Faceți clic pe butonul **Phrases (Expresii)** (Fig. 28 **B**).

Se deschide fereastra care conține toate expresiile disponibile (Fig. 32).

Faceți clic pe una dintre expresii.

Expresia se adaugă la notă.

### 6.1.3.3. Template (Şablon)

După ce ați scris o notă, faceți clic pe butonul **Template (Șablon)** (Fig. 28 **C**) pentru a salva nota ca șablon. Din acel moment, șablonul este afișat automat la crearea unei note noi din aceeași categorie.

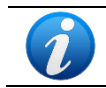

Șabloanele sunt legate de subiectul notei. Adică: selectând subiectul, utilizatorul selectează șablonul aferent.

### 6.1.3.4. Anexe

La o notă se pot anexa imagini și fișiere PDF. Pentru a anexa un fișier:

Faceți clic pe butonul (Fig. 28 D).

Se deschide o fereastră care permite navigarea în calculator/rețea.

Localizați și selectați anexa pentru a o adăuga la notă.

Anexele existente sunt indicate prin pictograme specifice în colțul din stânga jos al ferestrei "Notă nouă de jurnal" (Fig. 33 **A**). Faceți clic pe imaginea mică <sup>I</sup> din colțul pictogramei pentru a elimina anexa.

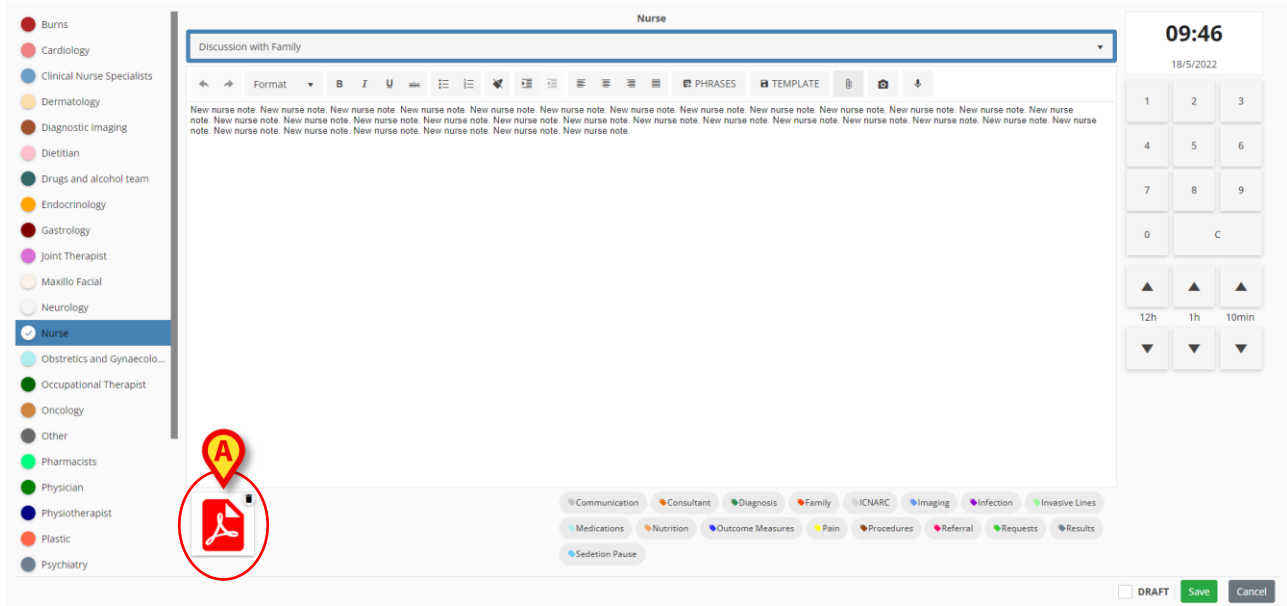

Fig. 33

> Faceți clic pe pictograma PDF (Fig. 33 A) pentru a afișa fișierul.

### 6.1.3.5. Adăugarea unei imagini

Puteți faceți o fotografie și să o anexați la o notă în timpul editării acesteia. Pentru a face acest lucru:

Faceți clic pe butonul (Fig. 28 E).

Se deschide o fereastră de captură (Fig. 34).

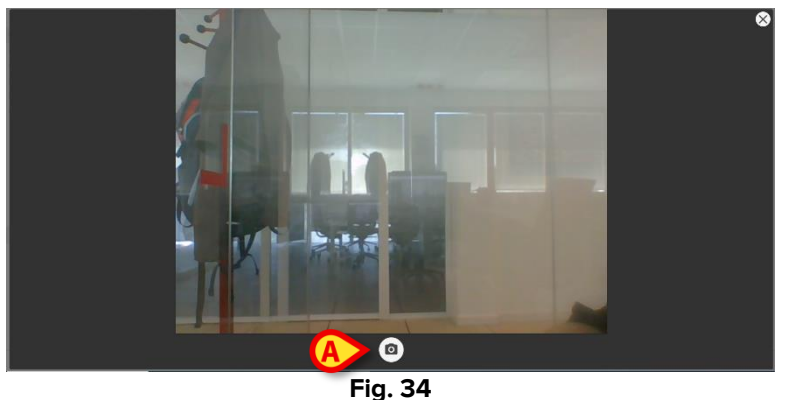

Fig. 34

Faceți clic pe pentru a face fotografia (Fig. 34 A).

Se afișează o previzualizare (Fig. 35).

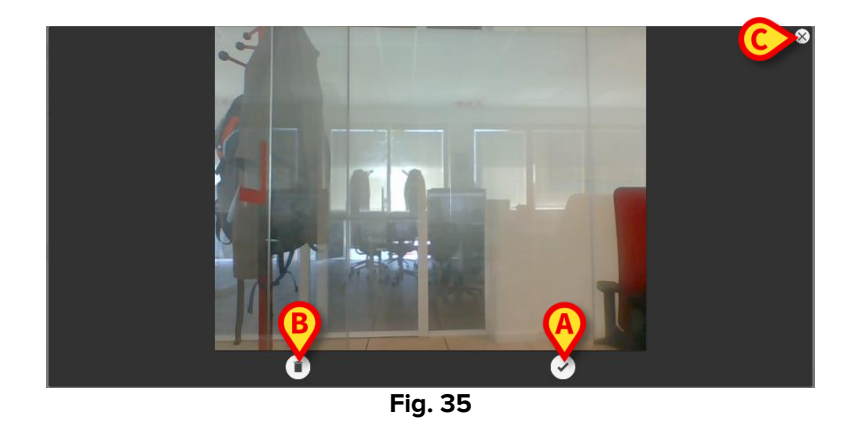

- Faceți clic fie pe (Fig. 35 A) pentru a accepta imaginea, fie pe (Fig. 35 B) pentru a o respinge.
- Faceți clic pe pictograma pentru a închide fereastra de captură (Fig. 35 C).

Dacă este acceptată, imaginea este afișată ca anexă în fereastra "Notă nouă de jurnal" (Fig. 36 **A**).

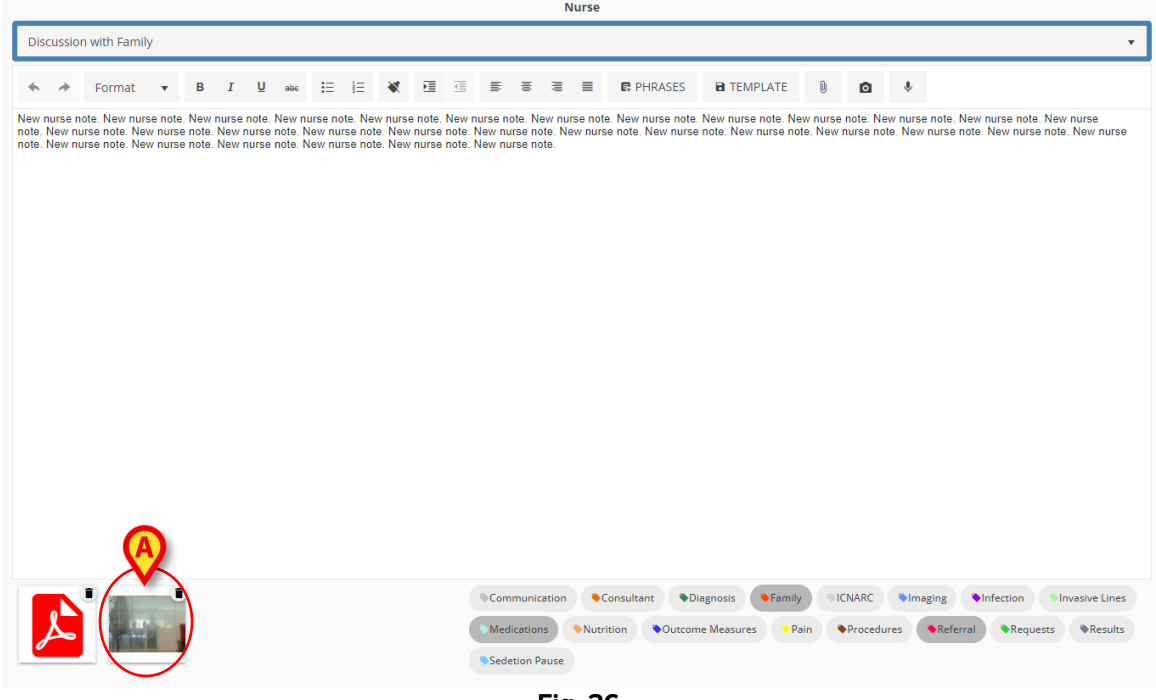

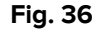

- > Faceți clic pe pictograma (Fig. 36 A) pentru a afișa imaginea completă.
- Faceți clic pe imaginea mică ali din colțul pictogramei pentru a elimina anexa.

### 6.1.3.6. Adăugarea unui fișier audio

Puteți face o înregistrare audio și să o anexați la notă în timpul editării acesteia. Pentru a face acest lucru:

Faceți clic pe butonul (Fig. 28 F).

Se deschide următoarea fereastră (Fig. 37).

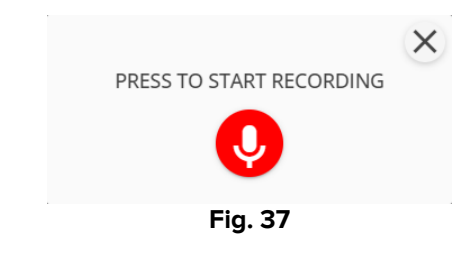

Apăsați V pentru a începe înregistrarea. În timpul înregistrării, timpul de înregistrare este afișat în fereastră.

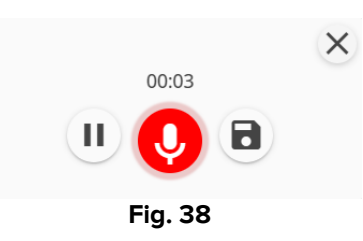

- Faceți clic pe U pentru a întrerupe înregistrarea. Faceți clic pe O din nou pentru a relua aceeași înregistrare.
- Faceți clic pe
   pentru a salva înregistrarea.

Fișierul audio este afișat ca anexă în fereastra "Notă nouă de jurnal" (Fig. 39 A).

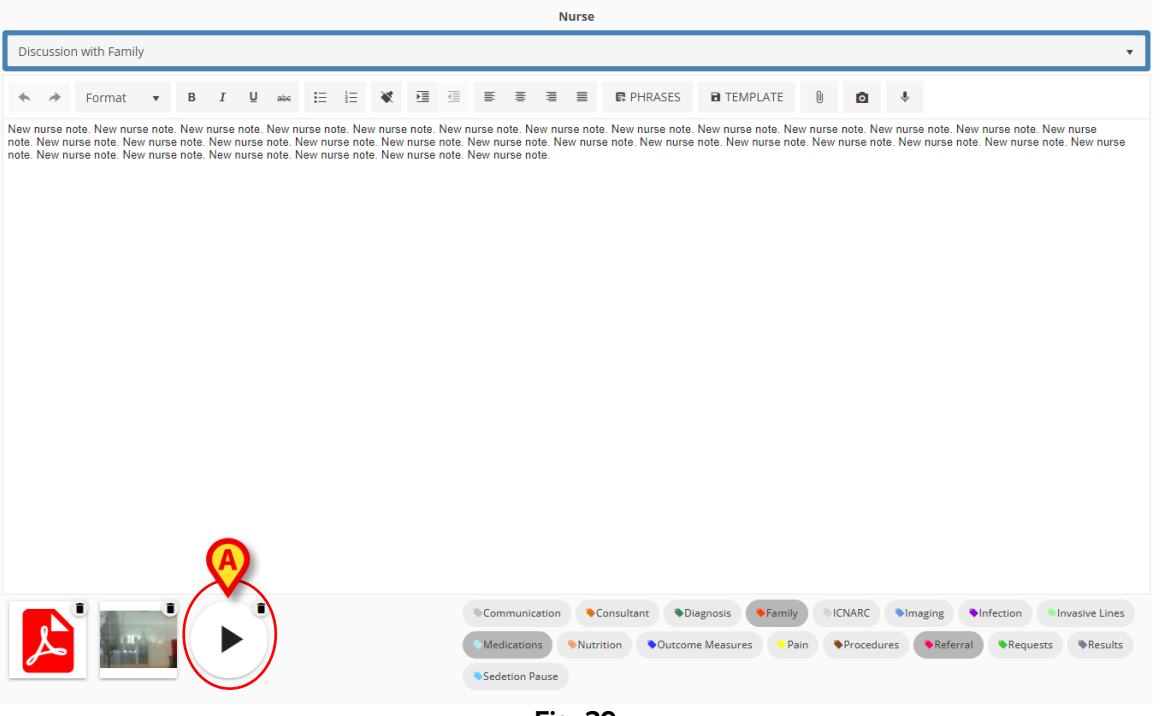

Fig. 39

- Faceți clic pe pictograma "Audio" (Fig. 39 A) pentru a asculta înregistrarea (Fig. 40).
- ➢ Faceți clic pe imaginea mică <sup>■</sup> din colțul pictogramei pentru a elimina anexa.

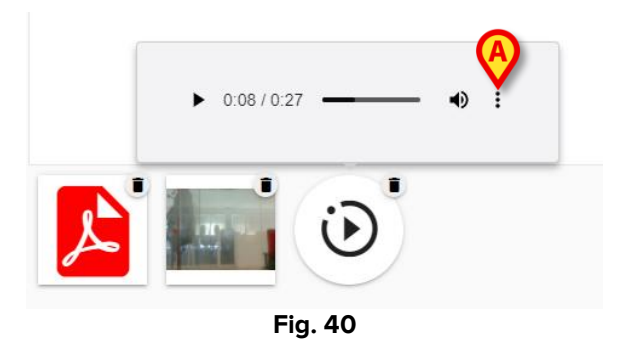

 Faceți clic pe butonul
 (Fig. 40 A) pentru a afișa opțiuni suplimentare (Fig. 41: "Descărcare fișier audio" și "Selectare viteză redare").

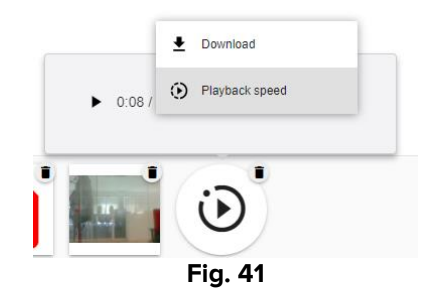

### 6.1.4. "Notă nouă de jurnal" - "Etichete"

Un set de etichete, definite în timpul configurării, este disponibil în zona inferioară a ferestrei (Fig. 42 **A**).

Consultați manualul de configurare Diary Web pentru instrucțiuni privind definirea etichetelor.

| Burns                      | Nurse                                                                                                    |          |      |                                       |  |  |  |  |  |
|----------------------------|----------------------------------------------------------------------------------------------------|----------|------|---------------------------------------|--|--|--|--|--|
| Cardiology                 | Discussion with Family                                                                                                    |          |      |                                       |  |  |  |  |  |
| Clinical Nurse Specialists | to about mini rumey                                                                                                    |          |      |                                       |  |  |  |  |  |
| Dermatology                | ♣ ♣ Format ▼ B I U ase II   ₹ ♥ II (II = # # II = PHRASES BITEMPLATE II OL ↓                                                                                                    |          |      |                                       |  |  |  |  |  |
| Diagnostic Imaging         | note. New nurse note. New nurse note. New                                                                                                    |          |      |                                       |  |  |  |  |  |
| Dietitian                  |                                                                                                    | 4        | 5    | 6                                     |  |  |  |  |  |
| Drugs and alcohol team     |                                                                                                    | 7        |      | 0                                     |  |  |  |  |  |
| Endocrinology              |                                                                                                    | <u> </u> | -    | , , , , , , , , , , , , , , , , , , , |  |  |  |  |  |
| Gastrology                 |                                                                                                    | 0        |      | с                                     |  |  |  |  |  |
| Joint Therapist            |                                                                                                    |          |      |                                       |  |  |  |  |  |
| Maxillo Facial             |                                                                                                    |          |      |                                       |  |  |  |  |  |
| Neurology                  |                                                                                                    | 12h      | 1h   | 10min                                 |  |  |  |  |  |
| Nurse                      |                                                                                                    | _        | _    | _                                     |  |  |  |  |  |
| Obstretics and Gynaecolo   |                                                                                                    | •        |      | •                                     |  |  |  |  |  |
| Occupational Therapist     |                                                                                                    |          |      |                                       |  |  |  |  |  |
| Oncology                   |                                                                                                    |          |      |                                       |  |  |  |  |  |
| Other                      |                                                                                                    |          |      |                                       |  |  |  |  |  |
| Pharmacists                |                                                                                                    |          |      |                                       |  |  |  |  |  |
| Physician                  | Computization Consultant Disposite Camily UNASC Simasing Disfertion Unastrue Links                                                                                                    |          |      |                                       |  |  |  |  |  |
| Physiotherapist            | Voinintensouver     Voinintensouver     V | )        |      |                                       |  |  |  |  |  |
| Plastic                    |                                                                                                    |          |      |                                       |  |  |  |  |  |
| Psychiatry                 |                                                                                                    |          |      |                                       |  |  |  |  |  |
|                            |                                                                                                    | DRAFT    | Save | Cano                                  |  |  |  |  |  |

Fig. 42

> Faceți clic pe una dintre etichete pentru a "eticheta" nota.

Etichetele selectate sunt evidențiate (Fig. 43).

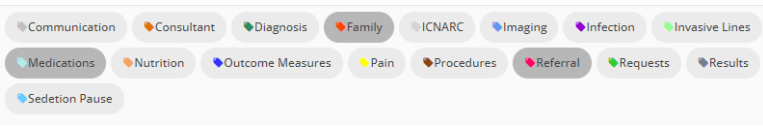

Fig. 43

Atunci când nota este salvată și adăugată în jurnalul clinic, etichetele selectate sunt afișate în notă (Fig. 44 **A**).

| 09:46 | New nurse note. New nurse note. New nurse note | ☆ |
|-------|----------------------------------------------------------------------------------------------------|---|
|       | Nurse - Discussion with Family admin surname, ADMIN name - ADM                                                                                                    | ] |

Fig. 44

Jurnalul clinic poate fi filtrat ulterior în funcție de etichetă (a se vedea secțiunea 4.4.2).

### 6.1.5. "Notă nouă de jurnal" - "Specificație orară"

Butonul de afișare a orei din colțul din dreapta sus al ferestrei "Notă nouă de jurnal" (Fig. 26 **D**, Fig. 45) permite specificarea orei unei note de jurnal. Butonul indică ora curentă la care se deschide fereastra "Notă nouă de jurnal" (adică atunci când se face clic pe butonul **New/Nou** din bara de comenzi). În cazul în care nota se referă la un eveniment clinic care a avut loc înainte de ora curentă, este posibil să se specifice o oră diferită de cea curentă.

Pentru a face acest lucru:

Folosiți tastatura numerică indicată la Fig. 45 A. Butonul C de pe tastatură readuce ora la ora curentă. Butonul AM/PM comută de la AM la PM și invers.

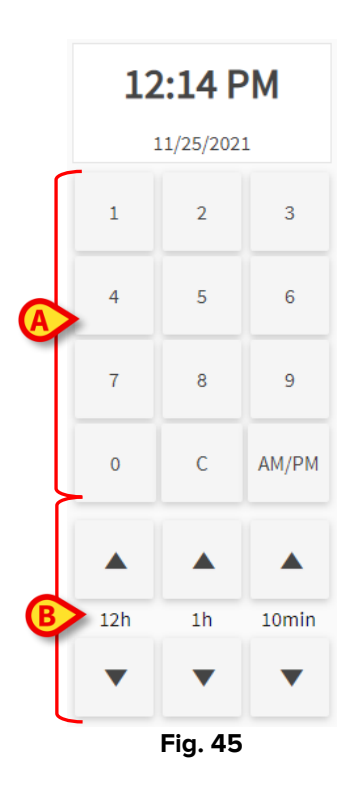

Pentru a modifica ora introducerii, este posibilă și utilizarea butoanelor indicate în Fig. 45 **B**.

Butonul **12:00** setează ora înapoi și înainte cu 12 ore la fiecare clic. Săgeata sus setează timpul înainte, iar săgeata jos setează timpul înapoi.

Butonul **1:00** setează ora înapoi și înainte cu 1 oră la fiecare clic. Săgeata sus setează timpul înainte, iar săgeata jos setează timpul înapoi.

Butonul **00:10** permite reglarea orei înapoi și înainte cu 10 minute la fiecare clic. Săgeata sus setează timpul înainte, iar săgeata jos setează timpul înapoi.

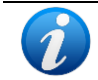

Ora unei note poate fi schimbată numai într-o oră trecută. Nu este posibilă setarea orei notei la o oră viitoare.

Dacă ora este modificată manual, afișajul orei este colorat în galben (Fig. 46).

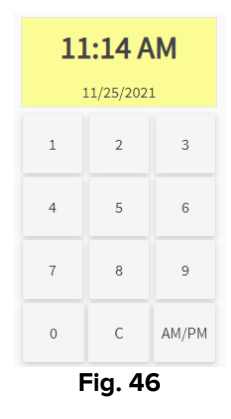

Atunci când o notă este inserată la o oră diferită de ora evenimentului clinic real (adică atunci când se modifică ora notei), în stânga notei se afișează pictograma 🍣 (Fig. 47 **A**).

| A                |                                |
|------------------|--------------------------------|
| 11/25 10:00 AM 🕹 | Nurse - Discussion with Family |
|                  | Nurse note changed             |
|                  | Fig. 47                        |

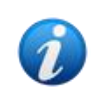

Pictograma <sup>2</sup> este afișată atunci când diferența dintre timpul de inserție și timpul clinic real este mai mare decât o valoare de timp personalizabilă. Valoarea timpului este setată în opțiunea de sistem Entrytimetolerance.

## 6.1.6. "Notă nouă de jurnal" - "Salvare", "Anulare", "Ciornă"

Pentru a închide fereastra "Notă nouă de jurnal", utilizați butoanele **Save (Salvare)** sau **Cancel (Anulare)** (Fig. 48 **A**).

| Burns Physician            |                                                                                                    |       |           |       |  |  |
|----------------------------|----------------------------------------------------------------------------------------------------|-------|-----------|-------|--|--|
| Cardiology                 | Clinical Plan 🔹                                                                                                    |       |           |       |  |  |
| Clinical Nurse Specialists | • → Format • B I U → III → III → III → III → III → III → III → IIII → IIII → IIIIII                                                      |       | 18/5/2022 |       |  |  |
| Dermatology                | Physician note                                                                                                    | 1     | 2         | 3     |  |  |
| Diagnostic Imaging         |                                                                                                    |       |           |       |  |  |
| Dietitian                  |                                                                                                    | 4     | 5         | 6     |  |  |
| Drugs and alcohol team     |                                                                                                    | 7     | 8         | 9     |  |  |
| Endocrinology              |                                                                                                    |       |           |       |  |  |
| Gastrology                 |                                                                                                    | o     |           | c     |  |  |
| Joint Therapist            |                                                                                                    |       |           |       |  |  |
| Maxillo Facial             |                                                                                                    |       |           |       |  |  |
| Neurology                  |                                                                                                    | 12h   | 1h        | 10min |  |  |
| Nurse                      |                                                                                                    | -     | -         | -     |  |  |
| Obstretics and Gynaecolo   |                                                                                                    | •     | <u> </u>  | · ·   |  |  |
| Occupational Therapist     |                                                                                                    |       |           |       |  |  |
| Oncology                   |                                                                                                    |       |           |       |  |  |
| Other                      |                                                                                                    |       |           |       |  |  |
| Pharmacists                |                                                                                                    |       |           |       |  |  |
| Physician                  |                                                                                                    |       |           |       |  |  |
| Physiotherapist            | vouminantation volusionanti volgiloss vramity rukoko vimeging vimesore Lines medications volutioni volucione measures vramity vincesores |       |           |       |  |  |
| Plastic                    |                                                                                                    |       | (4)       |       |  |  |
| Psychiatry                 |                                                                                                    |       |           |       |  |  |
|                            | (                                                                                                    | DRAFT | Save      | Cance |  |  |
|                            | Eig. 40                                                                                                    | -     |           |       |  |  |

Fig. 48

- Faceți clic pe Save (Salvare) pentru a salva nota și a o adăuga în jurnalul clinic.
- Faceți clic pe Cancel (Anulare) pentru a închide fereastra fără a adăuga nota. După confirmarea utilizatorului, toate modificările sunt pierdute.
- Bifați caseta de selectare Draft (Ciornă) și apoi faceți clic pe Save (Salvare) pentru a salva nota ca ciornă. Ciornele sunt vizibile doar pentru utilizatorul care le-a creat, până când sunt publicate.

În jurnalul clinic, ciornele sunt caracterizate de culoarea gri închis și de pictograma 🗟 din stânga (Fig. 49).

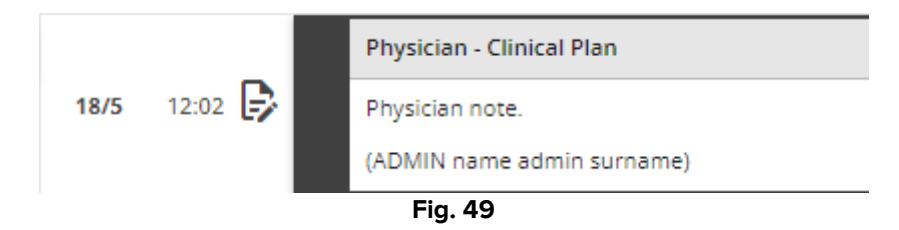

### 6.1.7. Publicarea unei ciorne

Pentru a publica o ciornă:

- Dați clic pe ciorna din jurnal. Nota este selectată.
- > Faceți clic pe butonul Edit (Editare) din bara de comenzi. Se deschide fereastra corespunzătoare "Notă nouă de jurnal".
- Eliminați caseta de selectare "Ciornă".
- Faceți clic pe Salvare.

Nota este publicată pentru toți utilizatorii; culoarea se schimbă în cea care caracterizează categoria selectată.

# 7. Istoric notă

Pentru a afișa istoricul unei note:

Faceți clic pe nota relevantă. Nota este evidențiată (Fig. 53 A).

| Rev nurse note. New nurse note. New nurse note.                                |              | Fig. 50                                                                                                    |    |
|----------------------------------------------------------------------------------------------------|--------------|----------------------------------------------------------------------------------------------------|----|
| New nurse note. New nurse note. New nurse note |              | Image: Second second second                         |    |
| New nurse note. New nurse note. New nurse note | 18/5 09:46 2 | (ADMIN name admin surname)                                                                                                    | B  |
| New nurse note. New nurse note. New nurse note |              | Text added later.                                                                                                    |    |
|                                                                                                    |              | New nurse note. New nurse note. New nurse note |    |
| Nurse - Discussion with Family admin surname, ADMIN name                                                                                                    |              | Nurse - Discussion with Family admin surname, ADMIN name -                                                                                                    | DM |

Fig. 50

Faceți clic pe butonul History (Istoric) din bara de comenzi (Fig. 54 A).

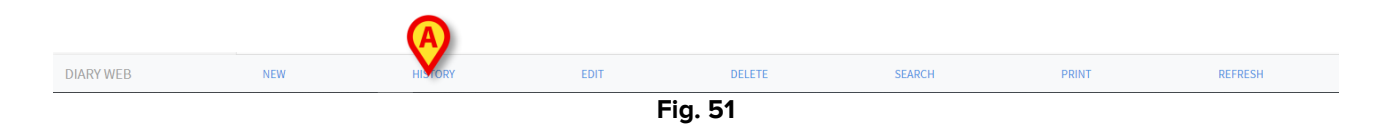

Se deschide o fereastră care conține toate versiunile existente ale notei, în ordine cronologică.

|                |       | _                 | 18 mag 2022, 12:09                                                                                                    |    |                                                                                                    |  |
|----------------|-------|-------------------|----------------------------------------------------------------------------------------------------|----|----------------------------------------------------------------------------------------------------|--|
|                |       |                   | Nurse - Discussion with Family admin surname, ADUIN name                                                                                                    |    |                                                                                                    |  |
| 18/5 09:46     |       |                   | New nurse note. New nurse note. Ne                                                                                                    |    |                                                                                                    |  |
|                | 20    | Text added later. |                                                                                                    |    |                                                                                                    |  |
|                |       |                   | (ADMIN name admin surname)                                                                                                    | 10 |                                                                                                    |  |
|                |       |                   | Image: Second second second |    |                                                                                                    |  |
|                |       |                   | 18 mag 2022. 12:01                                                                                                    | _  |                                                                                                    |  |
|                |       |                   |                                                                                                    |    | Nurse - Discussion with Family admin surrame, ADMIN rame - ADM                                                                                                    |  |
|                |       |                   |                                                                                                    |    | Hen russ not. New nuts note. New nuts note. New nut |  |
|                |       |                   | (ADMN name #dmin surrame)                                                                                                    |    |                                                                                                    |  |
| 18/5 09:4      | 09:46 | Ð                 | Image: Second Second | \$ |                                                                                                    |  |
|                |       |                   | 18 mag 2022, 10:28                                                                                                    | _  |                                                                                                    |  |
|                |       |                   | Nure - Discussion with Family admin surrame, ADMIN name - ADM                                                                                                    | 1  |                                                                                                    |  |
| <b>18/5</b> 01 |       |                   | New nurse note. New nurse note. Ne                                                                                                    |    |                                                                                                    |  |
|                | 09:46 |                   | (ADMN name admin surrame)                                                                                                    | B  |                                                                                                    |  |
|                |       |                   | Anny Starrage     Anny Starrage                                                                                                    |    |                                                                                                    |  |

Fig. 52

Faceți clic pe pictograma pentru a închide fereastra (Fig. 52 A).

# 8. Cum se editează o notă de jurnal

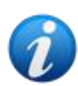

DIARY WEB

Politica de editare a notelor poate fi personalizată și depinde de procedurile structurii de sănătate. Consultați administratorii de sistem pentru mai multe informații despre politica adoptată.

De exemplu: unele note pot fi editabile pentru anumiți utilizatori și nu pentru alții; notele pot fi editabile pentru o perioadă personalizabilă după publicare, după care devin numai pentru citire.

Pentru a edita o notă existentă

> Faceți clic pe nota pe care doriți să o modificați. Nota este evidențiată (Fig. 53 A).

|       |            | Nurse - Discussion with Family admin surname, ADMIN name - ADM                                                                                                    |   |
|-------|------------|----------------------------------------------------------------------------------------------------|---|
| 11/18 | 11:03 AM   | Nurse note, Nurse note, Nurse note | ☆ |
|       |            | Nurse - Discussion with Family admin sumame, ADMIN name - ADM                                                                                                    |   |
|       | 11:02 AM よ | Standard Phrase 1                                                                                                    | ☆ |
|       |            | Medications                                                                                                    |   |
|       |            | Nurse - Referrals admin surrame, ADMIN name - ADM                                                                                                    |   |
|       | 10:58 AM   | Nurse note, Nurse note, Nurse note | ☆ |
|       |            | Fig. 53                                                                                                    |   |
|       | > Fa       | aceți clic pe butonul <b>Edit (Editare)</b> din bara de comenzi (Fig. 54 <b>A</b> ).                                                                                                    |   |
|       |            | (A)                                                                                                    |   |

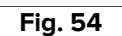

DELETE

SEARCH

Se deschide fereastra corespunzătoare "Editare notă de jurnal". A se vedea paragraful 6 pentru descrierea acestei ferestre.

> Editați nota utilizând procedurile descrise la punctul 6.

REERESH

#### Faceți clic pe Save (Salvare).

Versiunile mai vechi ale notei rămân vizibile în fereastra "Istoric notă" (a se vedea secțiunea 7).

# 9. Cum se șterge o notă de jurnal

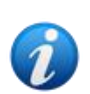

Politica de ștergere a notelor poate fi personalizată și depinde de procedurile structurii de sănătate. Consultați administratorii de sistem pentru mai multe informații despre politica adoptată.

De exemplu: unele note pot fi șterse doar de anumiți utilizatori, în funcție de permisiunile acestora și pentru o perioadă de timp configurată și personalizabilă.

#### Pentru a șterge o notă

> Faceți clic pe nota de jurnal pe care doriți să o ștergeți. Nota este evidențiată.

|           |     |         | F    | ia. 55 |        |       |         |
|-----------|-----|---------|------|--------|--------|-------|---------|
| DIARY WEB | NEW | HISTORY | EDIT | DELETE | SEARCH | PRINT | REFRESH |

> Faceți clic pe butonul **Delete (Ștergere)**din bara de comenzi.

Este necesar să se precizeze motivul ștergerii. Se deschide următoarea fereastră.

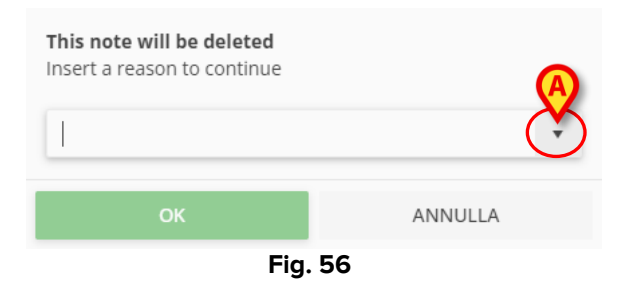

Motivul ștergerii poate fi specificat fie prin tastarea acestuia, fie prin selectarea lui dintr-o listă de motive predefinite. Faceți clic pe butonul cu săgeată în jos - Fig. 56 **A** - pentru a afișa lista de motive predefinite. Dacă se tastează un nou motiv, acesta rămâne ca element de meniu pentru o posibilă selecție viitoare.

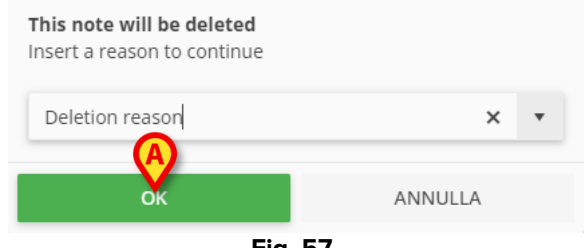

După ce se specifică motivul,

Faceți clic pe butonul **Ok** (Fig. 57 **A**)

Nota este afișată în continuare în jurnalul clinic cu text tăiat (Fig. 58). Pictograma 📕 este afișată în stânga unei note șterse.

|       | Nurse - Discussion with Family admin sur<br>New nurse note. New nurse note. New n | name, ADMIN name - ADM | * |
|-------|----------------------------------------------------------------------------------------------------|------------------------|---|
| 09.00 |                                                                                                    | wew norse note. wew    | A |
|       |                                                                                                    |                        |   |

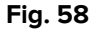

Poziționați cursorul mouse-ului pe pictograma 📕 pentru a afișa o informație de tip tooltip care indică motivul ștergerii, utilizatorul care a șters nota și ora ștergerii (Fig. 59 **A**).

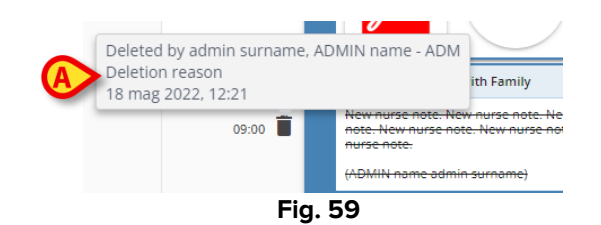

# 10. Cum se efectuează o căutare în jurnal

Pentru a căuta în jurnalul clinic:

> Faceți clic pe butonul Search (Căutare) din bara de comenzi (Fig. 60).

| DIARY WEB | NEW        | HISTORY       | EDIT         | DELETE | SEARCH | PRINT | REFRESH |
|-----------|------------|---------------|--------------|--------|--------|-------|---------|
|           |            |               | F            | ig. 60 |        |       |         |
| Se deschi | de următoa | rea fereastrà | i (Fig. 61). |        |        |       |         |

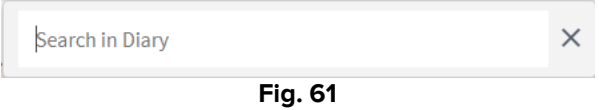

Introduceți șirul de căutare în câmpul de căutare (Fig. 62 A).

Ecranul se actualizează în mod dinamic, afișând numai notele care conțin șirul inserat.

|      | 0       |                                                                                                    |   |
|------|---------|----------------------------------------------------------------------------------------------------|---|
|      |         | Nurse - Discussion with Family admin surname, ADMIN name - ADM                                                                                                    | 1 |
|      |         | New nurse note. New nurse note. New nurse note |   |
|      |         | Text added litter.                                                                                                    |   |
| 18/5 | 09:46 🔊 | (ADMIN name admin surname)                                                                                                    |   |
|      |         | Image: Second second second                         |   |
|      |         | Nurse - Discussion with Femily admin sumame, ADMIN name - ADM                                                                                                    |   |
|      | 09:00 📋 | New hurse note. New nurse note. New nurse                                                                                                    | ☆ |
|      |         | (ADMIT name admin sumame)                                                                                                    |   |
|      |         | Nurse - Discussion with Family Technical, User - UTE                                                                                                    | i |
| 17/5 | 11:23 🖐 | New Nurse Noze.                                                                                                    | ☆ |
|      |         | (UserTechnical)                                                                                                    |   |
|      |         | Nurse - Discussion with Family admin surrame, ADMIN name - ADM                                                                                                    |   |
|      | 10:55 🕞 | Draft note.                                                                                                    | ☆ |
|      |         | (ADMIN name admin surname)                                                                                                    |   |
|      |         | Nurse Referrals admin sumame, ADMIN name + ADM                                                                                                    |   |
|      | 10:32   | Nurse note. Nurse note. Nurse note                                                                                                    | * |
|      | 10.52   | (ADMIN name admin surname)                                                                                                    | 1 |
|      |         |                                                                                                    | 1 |

Fig. 62

În cazul în care nu se găsește niciun rezultat, un mesaj informează utilizatorul că nu s-au găsit note cu șirul de căutare specificat.

Faceți clic pe crucea indicată în Fig. 62 B pentru a șterge filtrul și a afișa din nou jurnalul complet.

Pictograma 🕚 indicată în Fig. 62 C indică faptul că un filtru de căutare este activ.

# 10.1. Legătura cu aplicația externă

Notele de sistem (cele caracterizate prin pictograma <sup>C</sup> din dreapta) pot fi configurate pentru a fi legate de o aplicație externă. În acest fel, este posibilă accesarea directă a datelor relevante existente legate de nota respectivă.

Pictograma 🔗 indică notele legate (Fig. 63 A).

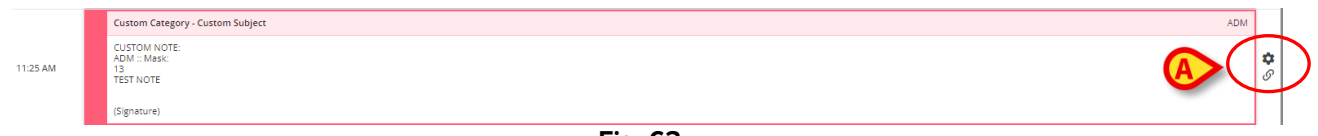

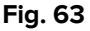

Pentru a accesa conținutul legat:

Faceți clic pe nota legată pentru a o selecta.

Nota este evidențiată (Fig. 64 **A**). Butonul **History (Istoric)** de pe bara de comenzi se modifică și devine numele aplicației țintă. În Fig. 64 **B**, aplicația țintă este modulul Digistat<sup>®</sup> On Line Web.

Faceți clic pe numele aplicației țintă (Fig. 64 A) pentru a o deschide și a afișa datele relevante legate de notă.

|      | 0        | Ū                                                                                                    |             | FILTERS                                                                                              |
|------|----------|----------------------------------------------------------------------------------------------------|-------------|----------------------------------------------------------------------------------------------------|
| 4/4  | 11:54 AM | Cuttom Category - Cuttom Subject         ADA           Cuttom Notes         ADA           ADA         ADA           T3         T3           TEST NOTE         Gignature)                                                                                                    | <b>\$</b>   | Advanced critical care practi     Dermatology                                                        |
|      | 11:26 AM | Custom Category - Custom Subject         ADD           CUTION HODE                                                                                                    | <b>\$</b>   | <ul> <li>Diagnostic imaging</li> <li>Dietitian</li> <li>Endocrinology</li> <li>Gastrology</li> </ul> |
|      | 11:25 AM | Cuttem Category - Cuttem Subject ADA<br>CUTON NOTE<br>ADM :: Stats:<br>13<br>13<br>15T NOTE<br>Cignature)                                                                                                    | <b>\$</b>   | <ul> <li>Joint Therapist</li> <li>Maxillo Facial</li> <li>Neurology</li> <li>Nurse</li> </ul>        |
|      | 11:25 AM | Custom Category - Custom Subject         ADI           CUSTOM NOTE         ADI           ADI         ADI           ADI         ADI           Ja         Ja           TEST NOTE         Cigrature)                                                                                                    | <b>\$</b> 9 | Physician     Custom Category     Sample Category     FILTER1                                        |
|      | 11:13 AM | Cuttom Ketegory - Cuttom Subject         ADA           CUTOM NOTE                                                                                                    | <b>\$</b>   | StoredProcedure<br>TEST<br>Te Show all                                                               |
|      | 10:50 AM | Cution Category-Cution Subject ADD<br>Cution Category-Cution Subject ADD<br>Cution Category-Cution Subject ADD<br>Cution Category-Cution Subject ADD<br>Category-Cution Subject ADD<br>Ca | <b>\$</b>   | Authors     Tags     Media                                                                           |
|      | 10:47 AM | Cuttom Category - Cuttom Subject Adv.                                                                                                    | <b>\$</b>   | -x status<br>☆ Relevants<br>R <sub>M</sub> Font size                                                 |
| DIAR | Y WEB    | NEW ONLINE EDIT DELETE SEARCH PRINT                                                                                                    |             | REFRESH 🗐                                                                                            |

# **11. Rapoarte de imprimare**

Utilizați butonul **Print (Imprimare)** din bara de comenzi (Fig. 65) pentru a crea rapoarte de imprimare ale jurnalului clinic.

| DIART WED NEW HISTORY EDIT DELETE SEARCH PRINT REFRE |     |
|------------------------------------------------------|-----|
|                                                      | ESH |

Pentru a crea un raport de imprimare

- Faceți clic pe butonul **Print (Imprimare)** din bara de comenzi (Fig. 65). Se deschide fereastra "Imprimare jurnal" (Fig. 66).
- Utilizați instrumentele disponibile pentru a defini setul de note care urmează să fie imprimat (a se vedea secțiunea următoare pentru o descriere a acestor instrumente).
- > Faceți clic pe butonul **Print (Imprimare)** din fereastra "Imprimare jurnal" (Fig. 66 **A**).

Se afișează o previzualizare a imprimării.

# 11.1. Descrierea ferestrei "Imprimare jurnal"

Fereastra "Imprimare jurnal" (Fig. 66) conține instrumente care permit definirea setului de note care urmează să fie imprimat și a modului în care acestea sunt afișate.

|   | _               | PRINT DIARY                          |  |
|---|-----------------|--------------------------------------|--|
|   | ✓ ALL           | Time interval                        |  |
|   | Cardiology      | All                                  |  |
| R | Dietitian       | O Yesterday                          |  |
|   | Nurse           | O Select a range:                    |  |
|   | Physician       | Start End                            |  |
|   | Custom Category | month/day/year month/day/year        |  |
|   | <u> </u>        | Order                                |  |
|   |                 | Descending (start from latest)       |  |
|   |                 | O Ascending (start from oldest)      |  |
|   |                 | Other                                |  |
|   |                 | Include deleted notes                |  |
|   | (C)             | Include images                       |  |
|   |                 | Small size (multiple images per row) |  |
|   |                 | O Large size (one image per row)     |  |
|   |                 |                                      |  |
|   |                 | Print Cancel                         |  |
|   |                 | Fig. 66                              |  |

### 11.1.1. Categorie

Categoriile disponibile sunt afișate în partea stângă (Fig. 66 **B**). Faceți clic pe o categorie pentru a imprima numai notele aparținând categoriei selectate. Selecția multiplă este activată. În Fig. 67 sunt selectate "Dietetician", "Asistent medical" și "Medic".

| ALL             |
|-----------------|
| Cardiology      |
| 🕑 Dietitian     |
| 🕑 Nurse         |
| 🧹 Physician     |
| Custom Category |
| Fig. 67         |

### 11.1.2. Interval de timp

"Interval de timp" (Fig. 66 **C**) este un filtru care permite specificarea timpului de introducere a notelor care urmează să fie imprimate.

Sunt disponibile trei opțiuni:

All (Toate) - fără filtru de timp.

**Yesterday (leri)** - tipăriți numai notele care se referă la "ieri" ca moment al evenimentului clinic aferent.

**Select a range (Selectare interval)** - selectați un interval de timp personalizat. Pentru a selecta un interval de timp:

Bifați "Select a range" (Selectare interval). Se deschide o fereastră de calendar (Fig. 68).

| -             |            |       |        |       |
|---------------|------------|-------|--------|-------|
| Time interval |            |       |        |       |
|               |            |       |        |       |
| O Yesterday   |            |       |        |       |
| Select a ran  | ge:        |       |        |       |
| Start         |            | End   |        |       |
| month/day/yea | r          | month | n/day/ | /year |
|               |            |       |        |       |
| MAY 2022 - J  | UNE 2022   |       |        |       |
| м             | AY 2022    |       |        |       |
| SU MO TU      | WE TH      | H FR  | SA     |       |
|               |            |       | 7      |       |
| 8 9 10        | 11 13      | 2 13  | 14     |       |
| 15 16 17      | (18)       |       |        |       |
|               | $\bigcirc$ |       |        | row)  |
|               |            |       |        |       |
|               |            |       |        |       |
|               |            |       |        |       |
|               | Fig.       | 68    |        |       |

> Selectați perioada relevantă din calendar (Fig. 69 A).

| O Yesterday     |                |
|-----------------|----------------|
| Select a range: |                |
| tart            | End            |
| 5/10/2022       | month/day/year |
| MAY 2022 - JUNE | 2022           |
|                 |                |
| MAY 2           | 2022           |
| SU MO TU W      | A FR SA        |
|                 | 7              |
| 8 9 10 11       | 12 13 14       |
| 15 16 17 18     |                |
|                 | row)           |
|                 |                |
|                 |                |
|                 |                |

Perioada selectată este apoi indicată în câmpurile de început/sfârșit (Fig. 70 A).

| Time interval   |           |
|-----------------|-----------|
| O All           |           |
| O Yesterday     |           |
| Select a range: |           |
| Start           | End       |
| 5/10/2022       | 5/13/2022 |

Vor fi tipărite numai notele care se referă la perioada specificată ca moment al evenimentului clinic aferent.

### 11.1.3. Ordine

Folosiți opțiunea "Ordine" (Fig. 66 **D** - Fig. 71) pentru a imprima notele fie în ordine crescătoare (începând cu cea mai recentă), fie descrescătoare (începând cu cea mai veche).

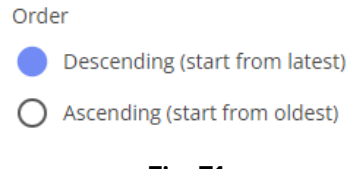

#### Fig. 71

### 11.1.4. Altele

Alte opțiuni (Fig. 66 E - Fig. 72) fac posibile următoarele:

- Includerea notelor șterse în raportul de imprimare.
- Includerea imaginilor anexate în raportul de imprimare (dimensiune mică sau mare).

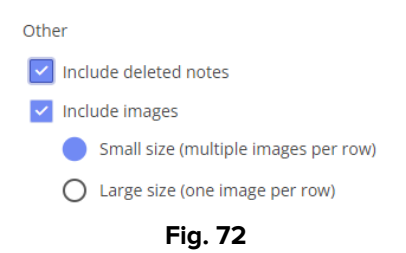

# 12. Reîmprospătare

Utilizați butonul **Refresh (Reîmprospătare)** din bara de comenzi (Fig. 73) pentru a actualiza conținutul ecranului.

|           |     |         | F    | -ig. 73 |        |       | $\smile$ |   |
|-----------|-----|---------|------|---------|--------|-------|----------|---|
| DIARY WEB | NEW | HISTORY | EDIT | DELETE  | SEARCH | PRINT | REFRESH  | ) |

# 13. Validarea notei

Unii utilizatori nu au permisiuni de validare a notelor. Atunci când aceștia adaugă o notă în jurnal, aceasta este marcată cu simbolul (Fig. 74 **A**), ceea ce înseamnă că, pentru a fi publicată, nota trebuie validată de un alt utilizator care are permisiunile adecvate.

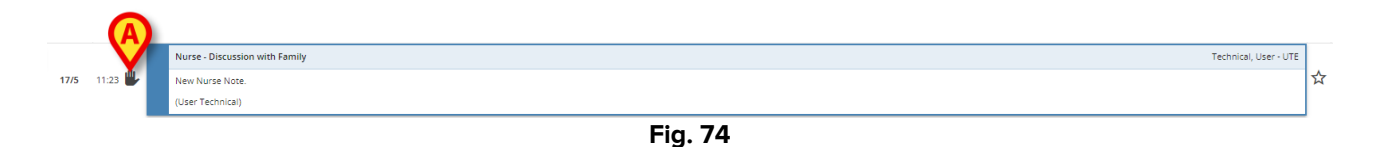

Pentru a valida o notă.

Faceți clic pe nota nevalidată pentru a o selecta (Fig. 75).

| 17/5 11:23 🖐 | New Nurse Note.  | <b>☆</b> |
|--------------|------------------|----------|
|              | (User Technical) |          |
|              |                  |          |

Fig. 75

> Faceți clic pe butonul **Edit (Editare)** din bara de comenzi.

Se deschide fereastra "Editare notă" (Fig. 76). Butonul **Validate (Validare)** este prezent în colțul din dreapta jos (Fig. 76 **A**).

| Burns                                      | Nurse                                                                                                    |     | 1.22      |        |
|--------------------------------------------|----------------------------------------------------------------------------------------------------|-----|-----------|--------|
| Cardiology                                 | Discussion with Family                                                                                                    |     | 1.25      |        |
| Clinical Nurse Specialists                 | • A Format ▼ B J U ee ⊞ E 😻 ፲ 🗉 E 8 2 8 8 8 8 8 10 PHRASES BITEMPLATE 🔋 🙆 ♦                                                                                                    |     | 17/5/2022 |        |
| Dermatology                                | New Nurse Note.                                                                                                    | 1   | 2         | 3      |
| Diagnostic Imaging                         |                                                                                                    |     |           |        |
| Dietitian                                  |                                                                                                    | 4   | 5         | 6      |
| Drugs and alcohol team                     |                                                                                                    | 7   | 8         | 9      |
| Endocrinology                              |                                                                                                    |     |           |        |
| Gastrology                                 |                                                                                                    | 0   | с         |        |
| Joint Therapist                            |                                                                                                    |     |           |        |
| Maxillo Facial                             |                                                                                                    |     |           |        |
| Neurology                                  |                                                                                                    | 12h | 1h        | 10min  |
| 🕑 Nurse                                    |                                                                                                    |     | _         | _      |
| Obstretics and Gynaecolo                   |                                                                                                    | •   | •         | •      |
| <ul> <li>Occupational Therapist</li> </ul> |                                                                                                    |     |           |        |
| Oncology                                   |                                                                                                    |     |           |        |
| Other                                      |                                                                                                    |     |           |        |
| Pharmacists                                |                                                                                                    |     |           |        |
| Physician                                  |                                                                                                    |     |           |        |
| Physiotherapist                            | VLommunication Consultant Objects Pramity VLNAM. Vimaging Vintection Invasive Lines Medications Nutrition Oductome Measures Pain Procedures                                                                                                    |     |           |        |
| Plastic                                    | Meterral     Mequests     Wheterral     Wheterral |     | A         |        |
| Psychiatry                                 |                                                                                                    |     |           |        |
|                                            |                                                                                                    |     | Validate  | Cancel |

Fig. 76

Faceți clic pe Validate (Validare).

Astfel, nota este validată. Simbolul 🖐 dispare din notă.